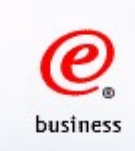

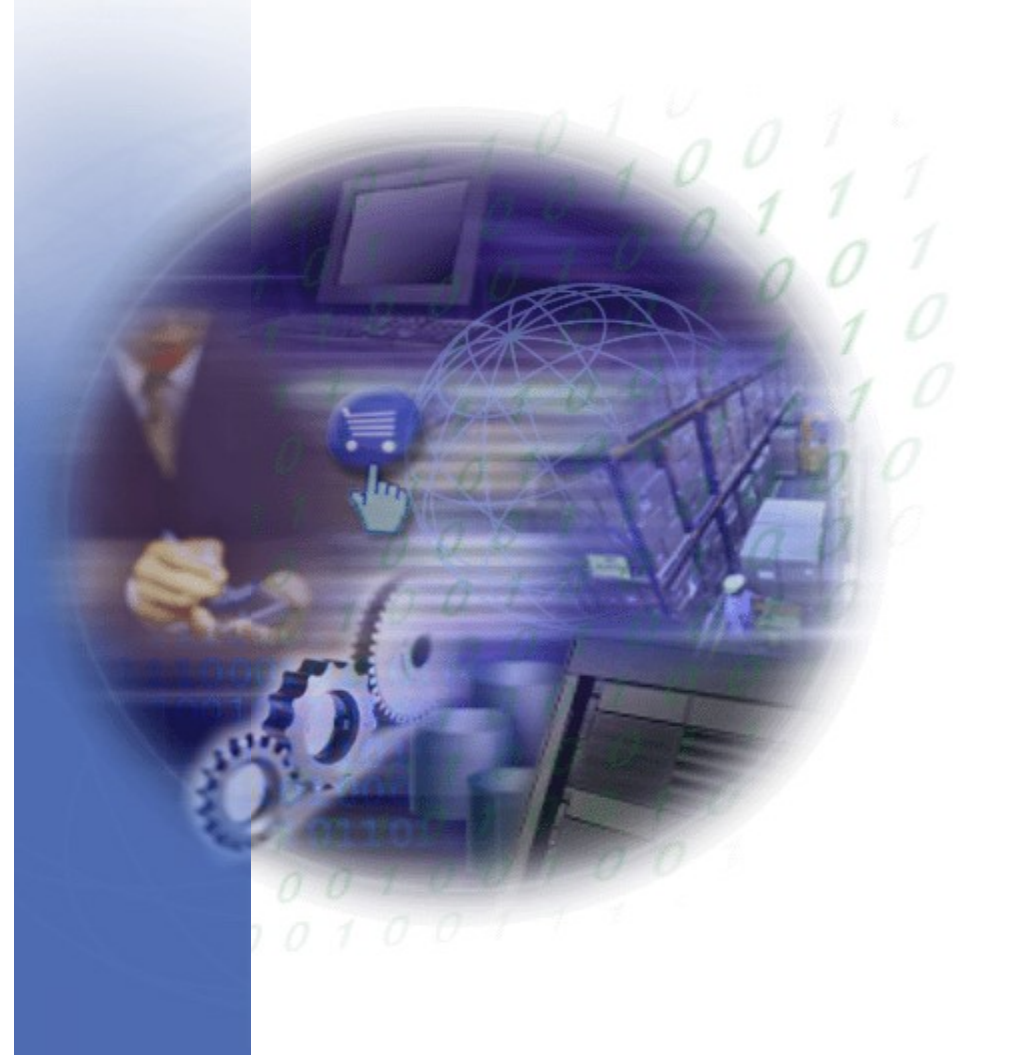

# **WOI** 用戶指南

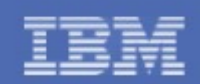

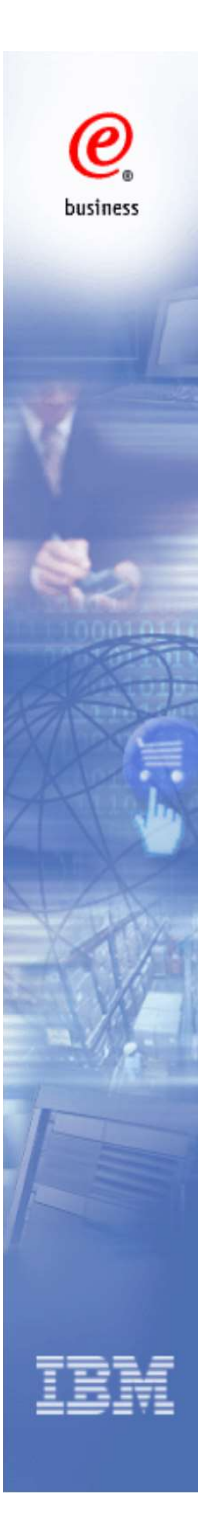

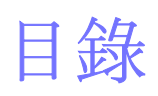

| • | 簡介             | 3  |
|---|----------------|----|
| • | 登錄WOI          | 7  |
| • | 搜尋和排序          | 12 |
| • | 採購單            | 15 |
| • | 採購單確認          | 21 |
| • | 供應商發票管理        | 32 |
| • | 開立發票,作廢發票和開立折讓 | 35 |
| • | 查閱發票和折讓        | 59 |
| • | 查看匯款通知         | 60 |
| • | 查看被拒发票         | 63 |
| • | 用戶管理           | 66 |

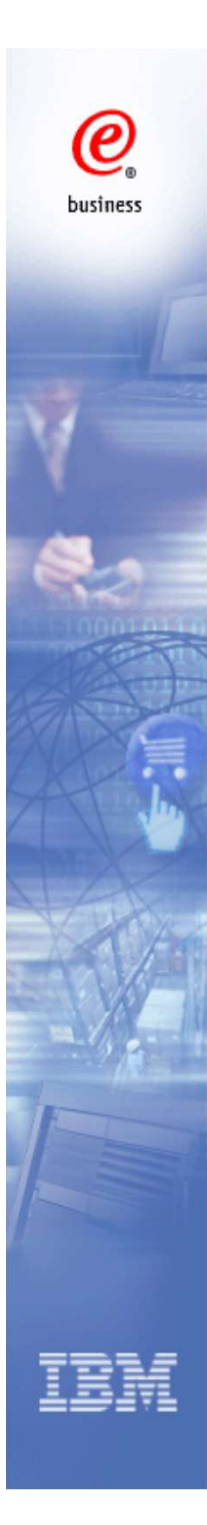

#### • 什麽是WOI?

- WOI (Web Order and Invoice) 由IBM提供主要支持,基於網頁的,面向對象的應用程式。
- 用戶可以在該平臺上:
  - 用已註冊的ID登錄WOI,並且修改密碼
  - 接受新的採購單或者採購單變更
  - 建立採購單確認
  - 建立電子發票
  - 友善列印採購單和發票等

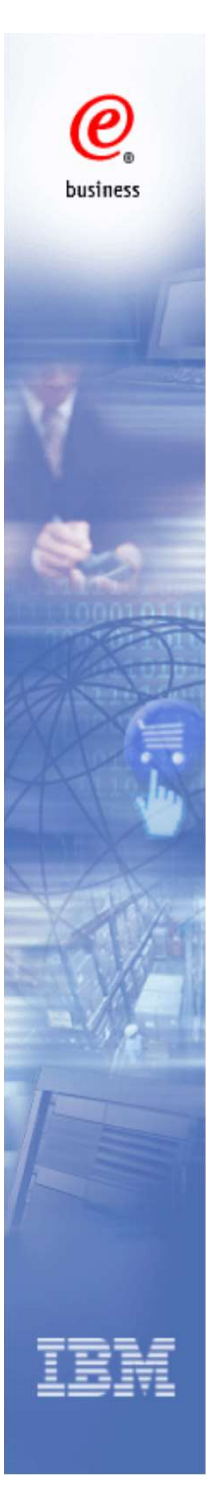

# 用戶角色

Guest Company Coordinator (GCC) 公司協調員-供應商各個用戶在WOI 中的權限由該供應商公司中的GCC 進行控制和管理。

Sales 銷售方 - 可以查看WOI中大多數的項目並且可以處理採購單,包括確認和拒絕採購單。

Accounts Receivable (A/R) 應收款方-建立發票,建立協議報表,刪除 WOI中的項目,查看所有WOI內容。

T and C Accept (TCA) 條款確認方-代表供應商接受各採購條款.

Multiple Roles 多重角色 - 你也可以被賦予WOI中的多重角色,該角色包含了被指定的多種權限。

# 0 business

### WOI程式使用要求

最低的瀏覽器版本 – 網頁瀏覽器應為IE瀏覽器7.0,6.0或9.0,10.0,11.0. Java腳本支援-網頁瀏覽器必須支援Java腳本。只會被用於驗證用戶的輸入,開始提交,動態頁面的控制和導航條上連接的使用。

Cookies - 瀏覽器必須設置為接受cookies. Cookies 只會用於WOI內部的會話管理,不用於儲存用戶的任何資料.

層疊式樣式表 - 瀏覽器應設置為可以使用層疊樣式表。否則分類和搜尋功能將被簡化。 例如, 搜尋功能要被限制在"全選"的範圍內.

網頁瀏覽「上一頁」按鈕-爲了使瀏覽器各個使用效果統一,應避免在WOI中使用瀏覽器的"上一頁"按鈕回到前個頁面,而應選擇導航頁面中提供的"返回"或其他按鈕(取消,提交..)這些按鈕被設計用於在WOI中的操作。如果找不到這些按鈕,你可以使用WOI導航連接.

# 主要流程

- 1. 在WOI上接受採購單
- 2. 查看採購單訊息
  - 如果正確,確認採購單
  - 如果採購單不正確或者對採購單有任何疑問,直接和 IBM採購員聯繫以修改採購單並且由採購員重新發送 採購單到WOI,直至確認正確的採購單
- 3. 出貨
- 4. 建立電子發票

請註意,在開立發票前,妳需要先做采購單確認。

@

business

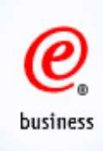

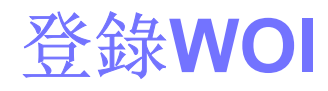

#### 點擊以下連接:

Supplier Forgot Password

- 2

https://portal-external.mybluemix.net/externalHome.wss

#### 點擊 "My portal: application access"

|   | IBM                           |                                                                                                    | S |
|---|-------------------------------|----------------------------------------------------------------------------------------------------|---|
|   |                               |                                                                                                    |   |
|   | Supply Portal Overview        | Supply Portal Overview                                                                                                    |   |
| - | Public Portal                 | <b>0</b>                                                                                                    |   |
|   | My Portal: MyFunctions        |                                                                                                    |   |
|   | My Portal: Application Access | Welcome to the Supply Portal                                                                                                    |   |
|   | News, announcements, etc.     | This site is a single entry point for suppliers to access various strategic procurement applications.                                                                                                    |   |
|   | Contact information           | * The My Portal: My Functions will lead you to a list of procurement applications and user functions. To proceed please click on My Portal: MyFunctions                                                                                                    |   |
|   | Help                          | <ul> <li>First time users(Suppliers): Register for your user ID and password at the IBM registration site. In the future, this will be your single identity for accessing IBM systems over the internet. If you already have an IBM registration user ID and password, you do not have to obtain another.</li> </ul> |   |
|   | Feedback                      | • First time users(IBM Internal): Follow the steps below to set up your IBM intranet password site. Go to the IBM intranet password site. IBM intranet                                                                                                    |   |
|   | English 🗸                     | password is the new IBM standard for internal authentication and will be used across all IBM web applications e.g. 'Sametime' Your temporary<br>password will be sent to your Lotus Notes mailbox. You may go to the IBM intranet password site again to change your password to something else. >                   |   |
| X | Related links:                | Login button above will lead to the The My Portal: My Functions. The company email address is required for this process. The My Portal: My Functions will lead you to a list of procurement applications and user functions.                                                                                         |   |
|   | Supplier IBM Registration     | • The Public Portal link to the left will lead you to a list of unrestricted procurement applications. No action is required to gain access to those applications.                                                                                                    |   |
|   | Supplier Change Password      | Once you have access to 'My Portal: MyFunctions', the 'User functions' will allow you to complete administrative tasks, such as requesting access to a<br>specific procurement application. etc.                                                                                                    |   |

在新的頁面中,輸入用戶 名和密碼,并點擊Sign In

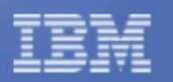

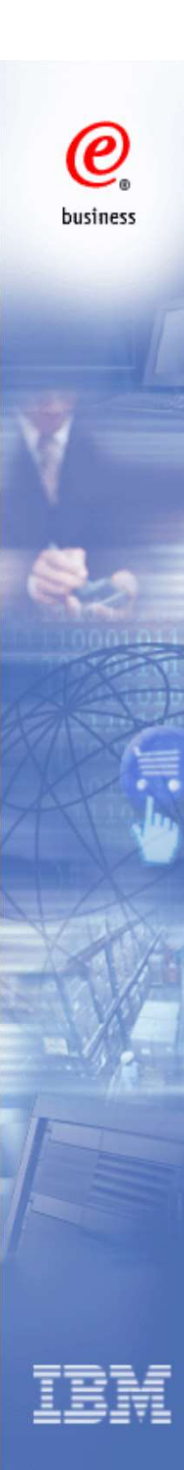

#### 點擊 "Web Order and Invoice" 登錄WOI系統

'My Portal: MyFunctions'

Public Portal

Supply Portal Overview

Hello, Hanheng, Hu This is your customized page which contains all application which you have access.

| My Portal: MyFunctions        | Application name                         | Application description                                                                             | Application news/expanded |
|-------------------------------|------------------------------------------|----------------------------------------------------------------------------------------------------|---------------------------|
| My Portal: Application Access |                                          |                                                                                                    | description               |
| News, announcements, etc.     | Restricted/Unrestricted                  |                                                                                                    |                           |
| Contact information           | Barnes & Noble.com                       | Department book ordering U.S. IBM employees only                                                    | P News                    |
| Help                          | Buy On Demand                            | Preparing, Tracking and Managing Electronic Purchases                                               | P News                    |
| Feedback                      | COLT                                     | Contract Online Tool - view contract basic data on the web                                          | P News                    |
| English 🗸                     | Emptorie Sourcing Portfolio              | Emptoris Sourcing Portfolio provides the solution for Global Application for                        | P News                    |
| Related links:                |                                          | Procurement Sourcing.                                                                               |                           |
| Supplier IBM Registration     | Emptoris Sourcing Portfolio              | Emptoris Sourcing Portfolio provides the solution for Global Application for                        | P News                    |
| C Supplier Change Password    | -                                        | Produrement Sourcing,                                                                               |                           |
| Supplier Forgot Password      | IBM Travel Web Site                      | Travel policy & info and limited on-line reservations                                               | P News                    |
| Global Procurement            | Supplier Resource Manager                | SRM-Replenishment tool for Packaging and non MRP commodities                                        | P News                    |
| C Procurement One Place Help  | 100 Vi 24 million (million oc)           |                                                                                                    |                           |
| C Other Application Help      | Supply Chain Process Manager<br>(SCPM)   | Strategic Web-based tool for supply collaboration, supply assessment and<br>materials replenishment | P <u>News</u>             |
| Import compliance guidelinea  | Web Glass                                | Status & results of chemicals, gas being assured at Fishkill                                        | P <u>News</u>             |
|                               | Enrollable                               |                                                                                                    |                           |
|                               | Contractor Sourcing<br>Application (CSA) | Contractor Sourcing Application (CSA)                                                               | P <u>News</u>             |
|                               | Web Order and Invoice                    | Web Order and Invoice                                                                               | P News                    |
|                               | Web Reporting                            | OBTAINING INVOICE PAYMENT STATUS AND REMITTANCE ADVICE<br>INFORMATION (Multi-language)              | P News                    |

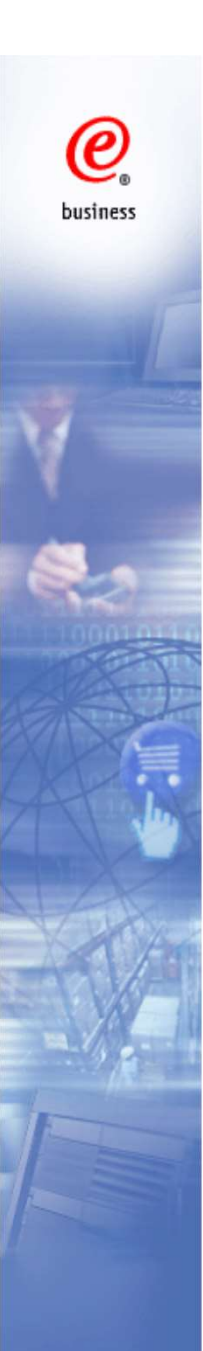

#### 如果登錄後顯示的是英文,請點擊頁面右上角的"Change"來更改語言

|                                                                                                    |                                                                                                    | United Stater Ichan                                                                                                    | ge] Terms of use                             |  |
|----------------------------------------------------------------------------------------------------|----------------------------------------------------------------------------------------------------|----------------------------------------------------------------------------------------------------|----------------------------------------------|--|
|                                                                                                    |                                                                                                    |                                                                                                    | Search                                       |  |
| Home Products                                                                                                    | Services & industry solutions Support                                                                                                    | rt & downloads My IBM                                                                                                    |                                              |  |
|                                                                                                    | Global procurement > Procurement por                                                                                                    | tal >                                                                                                    |                                              |  |
| Web Order and Invoid<br>(WOI)                                                                                        | <ul> <li>Web Order and Invo</li> </ul>                                                                                                    | oice (WOI)                                                                                                    |                                              |  |
| News                                                                                                    | Welcome amy@lfe.com.tw to WOI                                                                                                    |                                                                                                    |                                              |  |
| WOI terms and<br>conditions                                                                                          | If you are not amy@lfe.com.tw click he                                                                                                    | are to return to the supply portal                                                                                                    |                                              |  |
| Documents pending delete                                                                                             | Web Order and Invoice (WOI) is a stra<br>paperless procurement. WOI supports                                                                                                    | tegic, Web-based solution for<br>the presentation and management of                                                                                                    | Security Note: To<br>protect your privacy,   |  |
| Purchase orders                                                                                                    | generated purchase orders. It also allo<br>services.                                                                                                    | ws suppliers to invoice for goods and                                                                                                    | finished using WOI,                          |  |
| Purchase order<br>acknowledgments                                                                                    | Alert messages                                                                                                    |                                                                                                    | you must shut down al<br>web browser windows |  |
| Advance shipment<br>notifications                                                                                    | There have been WOI documents ident<br>regarding these transactions, choose the                                                                                                    | tified to be purged. For specific details                                                                                                    | logged off the IBM<br>Internet Password      |  |
| Invoices and credits                                                                                                 | navigation link.                                                                                                    |                                                                                                    | system. Otherwise,                           |  |
| Rejected invoices                                                                                                    | Latest news items                                                                                                    |                                                                                                    | could use your<br>workstation to access      |  |
| Remittance advices                                                                                                   | These is no surrent news to report                                                                                                    |                                                                                                    |                                              |  |
| Protocol reports                                                                                                    | There is no current news to report.                                                                                                    |                                                                                                    |                                              |  |
| Invoice outsourcing agreement                                                                                        | Site navigation                                                                                                    |                                                                                                    |                                              |  |
| Supplier profile                                                                                                    | View and print WOI terms and                                                                                                    | View and print invoice outsourcing                                                                                                    |                                              |  |
| Customer care                                                                                                    | conditions.                                                                                                    | agreement.                                                                                                    |                                              |  |
| Feedback                                                                                                    | Documents pending delete                                                                                                    | Supplier profile                                                                                                    |                                              |  |
| Help                                                                                                    | identified to purge.                                                                                                    | profile.                                                                                                    |                                              |  |
| Contacts                                                                                                    | Purchase orders                                                                                                    | Feedback                                                                                                    |                                              |  |
| Glossary                                                                                                    | Sort, search, list, accept, reject and                                                                                                    | Send comments or questions to the                                                                                                    | 1                                            |  |
| Resource links                                                                                                    | advance shipment notifications and                                                                                                    | site managers.                                                                                                    |                                              |  |
| Purchase order terms                                                                                                 | invoices from purchase orders.                                                                                                    | Help<br>Get help in using WOL including                                                                                                    |                                              |  |
| and conditions                                                                                                    | Purchase order acknowledgments<br>Sort, search, list, submit, and print                                                                                                    | overview information on the application and a "how to" index.                                                                                                    |                                              |  |
| Related links<br>• Supply portal<br>• IBM Privacy Stateme<br>• Instructions for<br>exports to IBM<br>• Web reporting | purchase order acknowledgments.<br>Advance shipment notifications<br>Sort, search, list, save (as default or<br>draft), update, submit, print, and<br>delete advance shipment<br>notifications.<br>Invoices and credits<br>Sort, search, list, save (as default or<br>draft), update, submit, print, and<br>delete invoices. Also create invoices | Contacts<br>View information about how to<br>contact people for assistance or<br>additional information on WOI.<br>Glossary<br>View the application glossary of<br>terms that you see on the WOI<br>screens. |                                              |  |

Rejected invoices Sort, search, list, delete, and print rejected invoices.

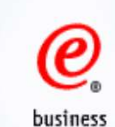

#### 在第二個下拉菜單中選擇 Taiwan – Traditional Chinese, 並點擊"Go"

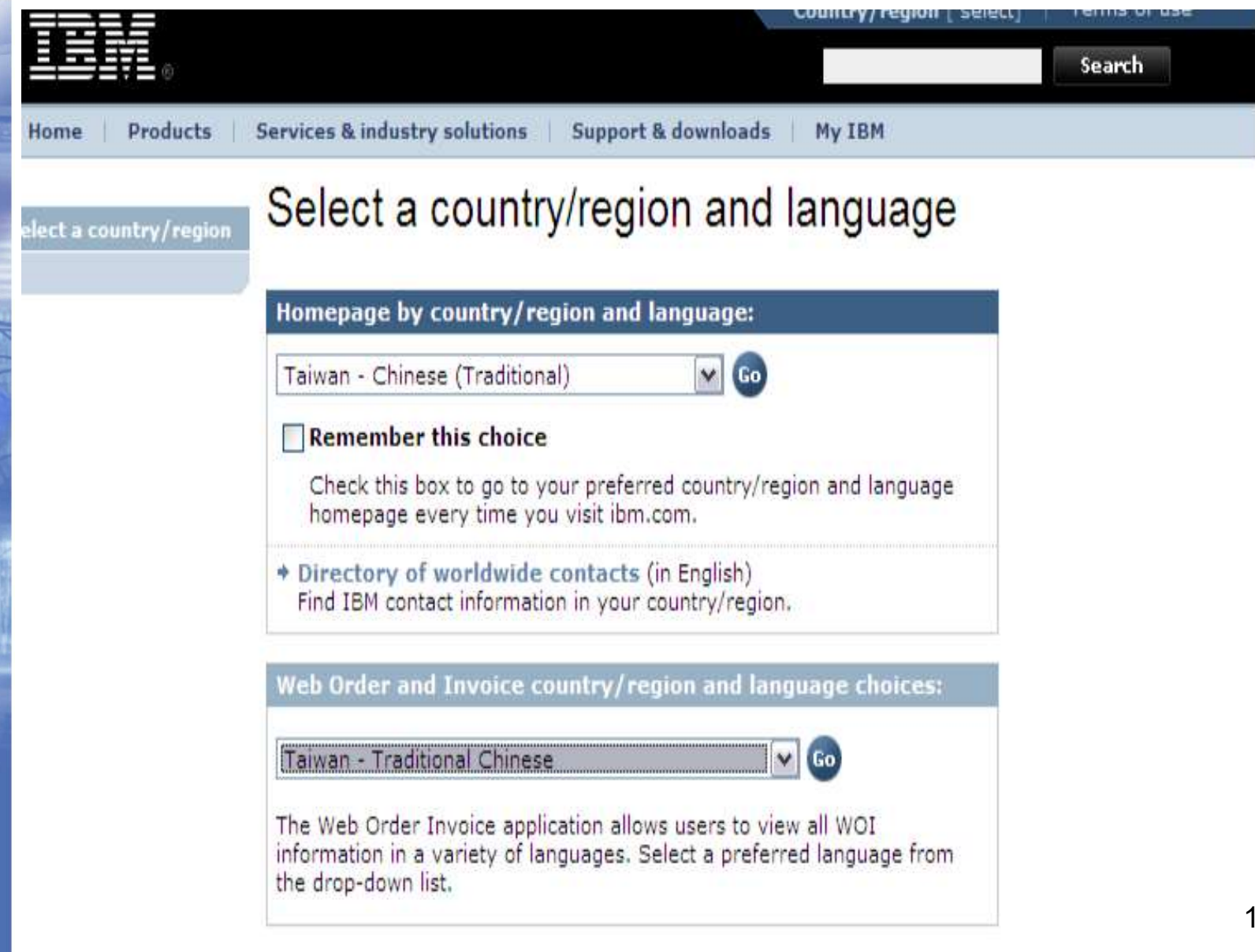

# @ business

#### Web Order and Invoice 主頁

| 首頁 產品 解決方                                                                                                    | 「案   技術支援 & 下載   個人             | 「毎回                     |               |                              |
|----------------------------------------------------------------------------------------------------|---------------------------------|-------------------------|---------------|------------------------------|
|                                                                                                    | 全球探購 ≥ 採購入口網站 ≥                 |                         |               |                              |
| Web 訂單與發票 (WOI)                                                                                                    | Web 訂單與發                        | 票 (WOI)                 |               |                              |
| 新聞                                                                                                    | 歡迎使用                            | 到 WOI                   |               |                              |
| WOI 籐款                                                                                                    | 如果您不                            | 請按一下這裡 回到供應商入C          | ]網站           |                              |
| 保護軍                                                                                                    | Web 計單與發賣 (WOI) 是一種             | 针對無紙化採購的策略性、Web         | · 刑解決方案。WOI   | 安全附計:爲了保護您的                  |
| 尿酶準確認測因<br>原酶 4 G M                                                                                                    | 支援呈現和管理產生的採購單。                  | 它也可以讓供應商爲貨品和服務          | 關立發票。         | 隱私,只要一用畢 WOI,                |
| <b>显示具灯</b> 建<br>地行动画                                                                                                    | 最新新聞項目                          |                         |               | 就必須圍閉所有的 Web<br>瀏覽器跟窗,這樣才能登  |
| 1012 - 102 - 102 | IBM Corp.                       | 97年2月28日                | News Test for | 出 IBM 網際網路密碼系<br>統。否則,其他人可能會 |
| 協議報告                                                                                                    |                                 |                         | WOI 3.8       | 利用您的工作站存取                    |
| 供應函設定檔                                                                                                    | 網站導覽                            |                         |               | WOI *                        |
| 意見                                                                                                    | WOI 條款                          | 供應商設定檔                  |               |                              |
| 說明                                                                                                    | 檢視和列印 WOI 條款。                   | 做硯和變更忽的無應商設定<br>檔。      |               |                              |
| 群絡人                                                                                                    | 採購單<br>排序、搜尋、列出、接受、拒            | 意見                      |               |                              |
| 名詞解釋                                                                                                    | 絕和列印採購單。同時也從採                   | 將註解或問題傳給網站管理            |               |                              |
| <b>査</b> 源鏈結                                                                                                    | 購單建立出貨通知和發票。                    |                         |               |                              |
| 係購單條款                                                                                                    | 採購單確認通知<br>排序、搜尋、列出、提交和列        | 說明<br>取得使用 WOI 的說明,包括   |               |                              |
|                                                                                                    | 印採購單確認通知。                       | 應用程式及「如何」索引的概           |               |                              |
| 相關鏈結                                                                                                    | 發票與折讓<br>地度、地盘、利出、健友(友          | <b>Ⅲ八月(百八)</b>          |               |                              |
| <ul> <li>Supply portal</li> <li>Instructions for</li> </ul>                                                                                                    | 休存、援導、列出、調行(存<br>成預設値或草稿)、更新、提  | 檢視如何向他人尋求協助或詢           |               |                              |
| exports to IBM                                                                                                    | 交、列印和刪除發票。同時也<br>從頭建立發票。        | 問有關 WOI 的其他資訊。          |               |                              |
|                                                                                                    | 被拒發票                            | 名詞解釋<br>檢視您在 WOI 畫面看到的應 |               |                              |
|                                                                                                    | 排序、搜孽、列出、删除和列<br>印被拒發票。         | 用程式術語解釋。                |               |                              |
|                                                                                                    | 匯款通知<br>排序、搜尋、列出、刪除和列<br>印匯款通知。 |                         |               |                              |

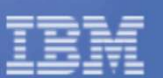

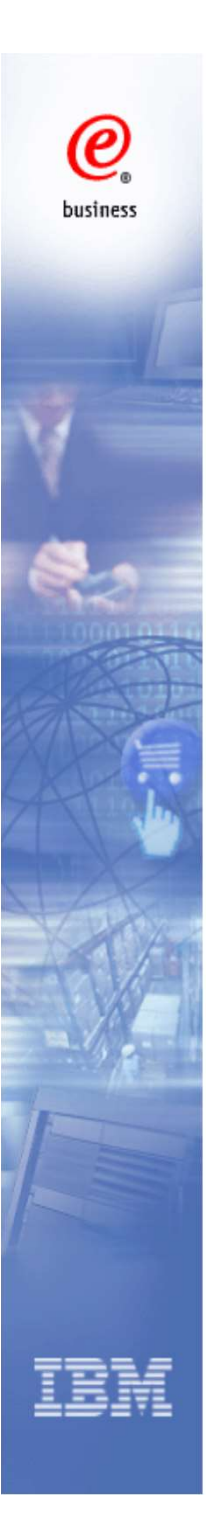

# 搜尋和排序

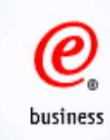

# 搜尋功能

| feb 訂單與數語(WOI) | 採購單                                                                                                    | 计大学工作中 金光石板 马洗 同时 人名伊尔蒂 石板曲線               |
|----------------|----------------------------------------------------------------------------------------------------|--------------------------------------------|
| 克              |                                                                                                    | 請任 P 围找击週 量的 援 琴 华 则 , 以 列 击 恣 妾 的 珠 痈 单 。 |
| OI 卷款          | 請在下面找出適當的搜尋準則,以列出您要的採購單。                                                                                                    |                                            |
| 贈單             | And the second second se | 建晶体影 抽品日婚                                  |
| 需單確認遺知         | <b>搜尋地點 搜尋目標</b>                                                                                                    |                                            |
| 原與折離           | 默態 💌 Not Viewed 🕶 🐻 說明                                                                                                    | 新題 Mot Viewed M Go 說明                      |
| 拒養票            |                                                                                                    | - 梁琦昭朝福 🔨                                  |
| <b>款</b> 通知    | 找不到符合指定搜尋準則的資料。                                                                                                    | 供應商號碼<br>進貨公司名稱<br>公司名稱<br>原始採購留日期         |
| 建彩色            |                                                                                                    |                                            |
| 慶南設定線          |                                                                                                    |                                            |
| <b>晃</b>       |                                                                                                    | 前次變更日期                                     |
| 明              |                                                                                                    |                                            |
| 络人             |                                                                                                    |                                            |
| 詞解釋            |                                                                                                    |                                            |
| 凝凝站            |                                                                                                    |                                            |
| 使采装着           |                                                                                                    |                                            |

默認的搜索結果是查詢狀態為"未查看"的採購單

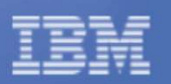

# 排序功能

#### 點擊以下箭頭,以遞增或遞減排列。

| 銇購 | <u>採購單</u> 搜尋結果 |               |                     |                           |                 |               |                            |              |        |
|----|-----------------|---------------|---------------------|---------------------------|-----------------|---------------|----------------------------|--------------|--------|
|    | 扷賄單望<br>碼<br>▼  | 供皇百骏碼         | ▲ ▼<br>●<br>日名<br>幕 | 原始採<br>馬單日<br>売           | 前次整<br>王日燕<br>▼ | <u></u><br>余豊 | 已接受<br>的採用<br>墅更           | <b>餐</b> 票狀態 | 椰示準備領除 |
| 0  | POFORTW         | CR5-<br>00311 | IBM<br>Taiwan       | 99/Apr/05<br>在下午<br>11:56 |                 | Viewed        | 1 接受<br>的項<br>目 1 項<br>目總計 |              |        |

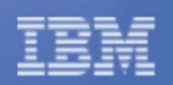

@

business

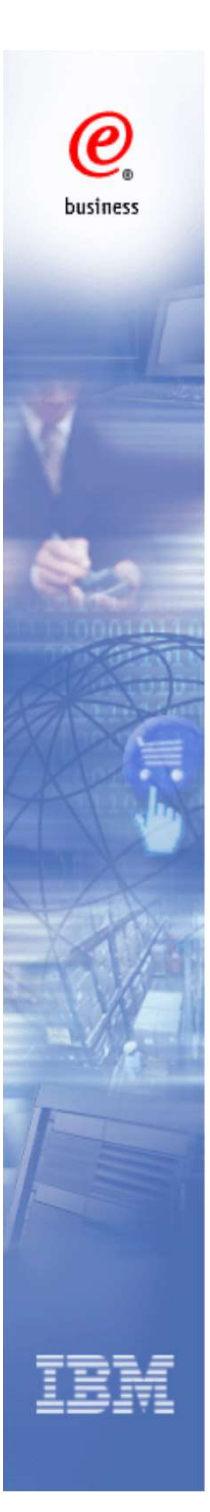

# 採購單

#### 查看採購單訊息

![](_page_15_Picture_0.jpeg)

#### 點擊"採購單"

首良 産品 解決万案 技術支援 & 下載 個人專圖 全球探購 > 採購入口網站 > Web 訂單與發票 (WOI) Web 訂單與發票 (WOI) 新聞 歡迎使用 到 WOI WOI 條款 如果您不 請按一下這裡 回到供應商入口網站 探默單 Web 訂單與發票 (WOI) 是一種針對無紙化採購的策略性、Web 型解決方案。WOI 安全附註:為了保護您的 探購單確認通知 支援呈現和管理産生的採購單。它也可以讓供應商為貨品和服務開立發票。 隱私,只要一用畢 WOI, 發票與折論 就必須圖閉所有的 Web 最新新聞項目 瀏覽器視窗,這樣才能登 被拒發票 出 IBM 網際網路密碼系 97年2月28日 News Test for IBM Corp. 重款通知 統。否則,其他人可能會 WOI 3.8 利用您的工作站存取 協議報告 網站導覽 v IOW 供產商設定檔 供應商設定檔 意見 WOI 條款 檢視和變更您的供應商設定 檢視和列印 WOI 條款。 說明 檔。 採購單 聯絡人 意見 排序、搜尋、列出、接受、拒 名詞解釋 將註解或問題傳給網站管理 絕和列印採購單。同時也從採 購單建立出貨通知和發票。 員。 **査**源鏈結 說明 採購單確認通知 探購單條款 取得使用 WOI 的說明,包括 排序、搜尋、列出、提交和列 應用程式及「如何」索引的概 印採購單確認通知。 翻資訊。 相關鏈結 發票與折讓 聯絡人 排序、搜尋、列出、儲存(存 · Supply portal 檢視如何向他人尋求協助或詢 成預設値或草稿)、更新、提 · Instructions for 交、列印和刪除發票。同時也 問有關 WOI 的其他資訊。 exports to IBM 從頭建立發票。 名詞解釋 被拒發票 檢視您在 WOI 畫面看到的應 排序、搜尋、列出、刪除和列 用程式術語解釋。 印被拒發票。 匯款通知 排序、搜尋、列出、刪除和列 印匯款通知。

![](_page_15_Picture_3.jpeg)

![](_page_16_Picture_0.jpeg)

開啟

從採購單建立發票

🛃 检視友善列印

### 採購單主頁面

![](_page_16_Figure_2.jpeg)

說明

#### 1. 開啟 進入採購單頁面查看 採購單詳細訊息。 建立採購單確認。

#### 2. 檢視友善列印 得到包含採購單所有訊 息的友善列印版本。

#### 3. 從採購單建立發票

根據某個採購單建立發 票,前提是該採購單已 被全部確認。

![](_page_17_Picture_0.jpeg)

#### 查看採購單訊息

![](_page_17_Picture_2.jpeg)

| 採購 | 軍搜尋結果            |                           |        |                          |             |     |                            | 說明         |
|----|------------------|---------------------------|--------|--------------------------|-------------|-----|----------------------------|------------|
|    | 授馬單 ▲<br>強碼<br>▼ | 供 <u>慶</u> 南 ▲<br>遺碼<br>▼ | 道食公司名稱 | 原始授▲<br>账單日<br>點         | 前次整更日期<br>▼ | 武慧  | 已接受<br>的投票<br>型更           | <b>餐票款</b> |
| 0  | DIS1250-<br>015  | 20642919                  |        | 91/Jan/08<br>在下午<br>5:36 |             | 未檢祝 | 0 接受<br>的項<br>目 3 項<br>目總計 |            |

選擇採購單,然後點擊"檢視友善列印"。進入下一個頁面

#### 進入"友善列印"頁面(頂部訊息)

@ business

| DIS1250-015<br>001<br>91年1月8日 在 下午05時36分00秒 |
|---------------------------------------------|
|                                             |

#### 供應商

**採購單** 採購單號碼 修訂號碼

供應商名稱 供應商號碼

原始採購單日期

採購單

友善列印

**銇購軍明細** 進貨公司名稱

20642919

#### 付款資訊

| 付款期限    | 45日           |
|---------|---------------|
| 貨幣      | TWD           |
| 稅率      | 0.00000 %     |
| 採購單項目總計 | 29,688.00 TWD |
| 採購單課稅總額 | 780.00 TWD    |
| 採購單總計   | 30,468.00 TWD |

#### 姓名和位址資訊

進貨公司換量

+ 返回

![](_page_18_Picture_11.jpeg)

![](_page_19_Picture_0.jpeg)

#### "友善列印"頁面(底部訊息)

有效需限量卷一天

#### 定價時程表資訊

單價 有效期限第一天

10,119.00

#### 抹購單項目證明

#### 項目文字

EMC INSPECTION AND DECLARATION FEE

| 項目 003-最新 |              |
|-----------|--------------|
| 簡要說明      | HANDLING FEE |
| 訂購數量      | 1            |
| 度量單位      | PC           |
| 單價基準      | 1.00000      |
| 單價        | 15,600.00    |
| 總價        | 15,600.00    |

| 交貨時程表    |         |          |         |
|----------|---------|----------|---------|
| 交貨日素     | 交貨時間    |          | 蕭甫量     |
| 91年1月16日 |         |          | 1.00000 |
| 定價時程表資訊  |         |          |         |
| 單質       | 有效需限第一关 | 有效期限量卷一天 |         |

![](_page_20_Picture_0.jpeg)

採購單確認

![](_page_21_Picture_0.jpeg)

#### 選擇採購單,並點擊"開啟"

![](_page_21_Figure_2.jpeg)

![](_page_21_Figure_3.jpeg)

![](_page_22_Picture_0.jpeg)

#### 採購單信息(頂部訊息)

採購單

基本铁骥軍資訊

・返回
 ●可列印版本
 ◆採購單標頭文字

進貨公司名稱 採購單號碼 DIS1250-015 修訂號碼 001 原始採購單日期 91年1月8日 在下午05 時36分00秒 狀態 已檢視 說明

供應商 供應商名稱

供應商號碼

20642919

說明

#### 姓名和位址资訊

進貨公司地址 姓名/地址

名稱 2 地址 1 地址 2 地址 3

H8th⊢ \_4

![](_page_23_Picture_0.jpeg)

| 項目箇             | 介視圏                 |                  |                                       |                  |      |    |           |
|-----------------|---------------------|------------------|---------------------------------------|------------------|------|----|-----------|
| 按勝單<br>項目號<br>碼 | 項目狀意                | 造货公<br>司查品<br>编號 | 備要訟明                                  | <b>交货</b><br>目満  | 訂應數量 | 皇室 | 單價        |
| 001             | 未檢視,<br>未接受,<br>已變更 |                  | BROKER FEE                            | 91年<br>1月<br>16日 | 1    | PC | 3,969.00  |
| 002             | 未被祝,<br>未接受,<br>已诞更 |                  | EMC INSPECTION AND<br>DECLARATION FEE | 91年<br>1月<br>16日 | 1    | PC | 10,119.00 |
| 003             | 未被視。<br>未接受。<br>已變更 |                  | HANDLING FEE                          | 91年<br>1月<br>16日 | 1    | PC | 15,600.00 |

#### 我購單標頭文字

EDI 任意文字

ATTENTION - THIS IS NOT A NEW COMMITMENT DOCUMENT. THIS PURCHASE ORDER HAS BEEN REISSUED TO ALLOW ELECTRONIC INVOICING VIA WEB ORDER INVOICE. ALL ORIGINAL COMMITMENT AMOUNTS AND OTHER DETAILS REMAIN UNCHANGED. DO NOT DUPLICATE/INVOICE. UPON RECEIPT OF THIS DOCUMENT, YOU MUST SUBMIT ALL FUTURE INVOICES ELECTRONICALLY. IF YOU HAVE ANY CONCERN, CONTACT ASIA PACIFIC PROCUREMENT APPLICATION SUPPORT CEN FOR ASSISTANCE.

從採購單建立採購單確認通知

點擊"採購單項目號碼",查看項目明細

![](_page_23_Picture_7.jpeg)

0

business

![](_page_24_Picture_0.jpeg)

#### 採購單項目明細

採購單

◆ 返回
 ◆ 採購單項目説明

# 採購單攝要 採購單號碼 DIS1250-015 修訂號碼 001 採購單日期 91年1月8日 在 下午05時36分00秒 狀態 已檢視,未接受,已變更 貨幣 TWD

| 採購單項目號碼<br>訂購數量<br>度量單位<br>單價排測 | 001<br>1<br>PC |
|---------------------------------|----------------|
| 單價                              | 3,969.00       |
| 總價                              | 3,969.00       |
| 簡要說明                            | BROKER FEE     |

| 交貨時程表    |      |         |
|----------|------|---------|
| 交貨目業     | 交貨時間 | 蕭爾景     |
| 91年1月16日 |      | 1.00000 |

| 定價時程表資訊    |          |
|------------|----------|
| 單領 有效期限第一天 | 有效游艇量卷一天 |
| 3,969.00   |          |

![](_page_25_Picture_0.jpeg)

#### 採購單標頭文字

EDI 任意文字

ATTENTION - THIS IS NOT A NEW COMMITMENT DOCUMENT. THIS PURCHASE ORDER HAS BEEN REISSUED TO ALLOW ELECTRONIC INVOICING VIA WEB ORDER INVOICE. ALL ORIGINAL COMMITMENT AMOUNTS AND OTHER DETAILS REMAIN UNCHANGED. DO NOT DUPLICATE/INVOICE. UPON RECEIPT OF THIS DOCUMENT, YOU MUST SUBMIT ALL FUTURE INVOICES ELECTRONICALLY. IF YOU HAVE ANY CONCERN, CONTACT ASIA PACIFIC PROCUREMENT APPLICATION SUPPORT CEN FOR ASSISTANCE.

![](_page_25_Picture_4.jpeg)

說明

↑ 回到頂端

點擊"從採購單建立採購單確認通知",繼續確認採購單

![](_page_26_Picture_0.jpeg)

#### 採購單確認通知(頂部訊息)

全球採購 > 採購入口網站 > Web 訂單與發票 (WOI) > 採購單確認通知 虛理選項

附註 - 如果 30 分鐘内沒有任何活動,就會終止這個瀏覽器階段作業。

標有星號 (\*)的欄位是必要欄位。

| 進貨公司名稱<br>供應商名稱 |                 | 說明 |
|-----------------|-----------------|----|
| 垬應商號碼<br>貨幣     | 20642919<br>TWD |    |
| 筞購單號碼           | DIS1250-015     |    |

![](_page_27_Picture_0.jpeg)

#### 採購單確認通知(底部訊息)

| 可接  | 可接受的採購單項目. 標示採購單項目,將它複製到採購單項目確認通知 |      |      |         |        |                                                |          |             |         |                    |
|-----|-----------------------------------|------|------|---------|--------|------------------------------------------------|----------|-------------|---------|--------------------|
|     | 装受動作                              | 整王動作 | 拒絕動作 | 採購單項目發碼 | 項目狀態   | 衛要徵明                                           | 訂購<br>數量 | 單領          | 交貨時程表行數 | 準信排<br>定的文<br>食量 * |
|     | 0                                 | 0    | 0    | 001     | 未接受已變更 | BROKER FEE                                     | 1.000    | 3,969.0000  | 1       | 1                  |
| ×   | 0                                 | 0    | 0    | 002     | 未接受已變更 | EMC<br>INSPECTION<br>AND<br>DECLARATION<br>FEE | 1.000    | 10,119,0000 | 1       | 1                  |
| 1/2 | 0                                 | 0    | 0    | 003     | 未接受已變更 | HANDLING FEE                                   | 1.000    | 15,600.0000 | 1       | 1                  |
| Ðŝ  | 部接                                | Ŧ    |      |         |        |                                                |          |             | 誘       | 明                  |
| € = | 識                                 |      | ×    | 取消      |        |                                                |          |             | 誘       | 明                  |

先點擊"全部接受",然後點擊"繼續"

#### 提交採購單確認訊息

| 採購單項目號碼 | 002<br>動作 <b>:接受</b>               |
|---------|------------------------------------|
| 簡要說明    | EMC INSPECTION AND DECLARATION FEE |
| 訂購數量    | 1.000                              |
| 度量單位    | 片 (PC)                             |
| 單價基準    | 1.00000                            |
| 單價      | 10,119.0000                        |

| 交貨時程表     |      |       |
|-----------|------|-------|
| 交貨日素      | 交貨時間 | 菌素量   |
| 91/Jan/16 |      | 1.000 |

| 採購單項目號碼                            | 003<br>動作 <b>:接</b> 受                                     |
|------------------------------------|-----------------------------------------------------------|
| 簡要說明<br>訂購數量<br>度量單位<br>單價基準<br>單價 | HANDLING FEE<br>1.000<br>片 (PC)<br>1.00000<br>15,600.0000 |
|                                    |                                                           |

| 交貨時程表                                  |      |      |           |
|----------------------------------------|------|------|-----------|
| 交貨日素                                   |      | 交貨時間 | 菌素量       |
| 91/Jan/16                              |      |      | <br>1.000 |
| <ul> <li>→ 提交</li> <li>→ 重設</li> </ul> | 🗙 取消 | 說明   |           |

IBM

@

business

在這個頁面點擊"提交"

#### 確認提交頁面

全球採購 > 採購入口網站 > Web 訂單與發票 (WOI) > 採購單確認通知 確認提交

#### 採購單號碼

0

business

DIS1250-015

| 銇驖軍             | 崔認道     | 知項目擴要                              |          |                  |             |                  |
|-----------------|---------|------------------------------------|----------|------------------|-------------|------------------|
| 採購單<br>項目號<br>碼 | 項目狀態    | 衛要說明                               | 訂購數<br>量 | <b>排定的</b><br>數量 | 單領          | 準信排<br>定的交<br>货量 |
| 001             | 已接<br>受 | BROKER FEE                         | 1.000    | 1.000            | 3,969.0000  | 1                |
| 002             | 已接<br>受 | EMC INSPECTION AND DECLARATION FEE | 1.000    | 1.000            | 10,119.0000 | 1                |
| 003             | 已接受     | HANDLING FEE                       | 1.000    | 1.000            | 15,600.0000 | 1                |

正提出您所做的變更給買方。您必須等到採購單被買方更新,而且經過處理並反映 在 WOI 之後,才能根據等待中的回應採購單項目建立出貨通知或發票。

![](_page_29_Picture_6.jpeg)

× 取消

此處點擊"我同意",確認提交採購單確認

![](_page_30_Picture_0.jpeg)

![](_page_30_Figure_1.jpeg)

IBM

在您確認採購單並返回採購單頁面後,您可以看到採購單已經被 全部接受了。

![](_page_31_Picture_0.jpeg)

# 供應商發票管理

| b JI \$ A S J S J S J S J S J S J S J S J S J S                                                                                                    | the ( WOL) |
|----------------------------------------------------------------------------------------------------|------------|
|                                                                                                    |            |
| AI 參數 本網頁可讓供應商針對特定的供應商號碼                                                                                                    | ,設定若干參數。   |
|                                                                                                    |            |
| 電磁影通知 標有星號 (**) 的欄位是必要欄位。                                                                                                    |            |
| 英折墓<br>卅·陈·东印印 ·                                                                                                    |            |
| · · · · · · · · · · · · · · · · · · ·                                                                                                    |            |
| ·選取一個                                                                                                    | ✓ Go       |
| l報告                                                                                                    |            |
| 「「「「「「「「」」」」「「「」」」「「「」」」「「」」「「」」」「「」                                                                                                    | 归          |
|                                                                                                    |            |
|                                                                                                    |            |
| <b>5人</b>                                                                                                    |            |
| <sup>编釋</sup>                                                                                                    |            |
|                                                                                                    |            |
| 1. 點擊"供應商                                                                                                    | 設定福 ″      |
| 2. 選擇供應商號                                                                                                    | 石馬         |
| $2  \mathbf{\Psi} \vdash \mathbf{B}  \mathbf{U} \leftarrow \mathbf{U}  \mathbf{U} = \mathbf{U}  \mathbf{U}  \mathbf{U} = \mathbf{U}  \mathbf{U}  \mathbf{U} = \mathbf{U}  \mathbf{U}  \mathbf{U} = \mathbf{U}  \mathbf{U}  \mathbf{U} = \mathbf{U}  \mathbf{U}  \mathbf{U} = \mathbf{U}  \mathbf{U}  \mathbf{U} = \mathbf{U}  \mathbf{U}  \mathbf{U} = \mathbf{U}  \mathbf{U}  \mathbf{U} = \mathbf{U}  \mathbf{U}  \mathbf{U}  \mathbf{U} = \mathbf{U}  \mathbf{U}  \mathbf{U}  \mathbf{U} = \mathbf{U}  \mathbf{U}  \mathbf{U}  \mathbf{U}  \mathbf{U} = \mathbf{U}  \mathbf{U}  \mathbf{U}  \mathbf{U}  \mathbf{U} = \mathbf{U}  \mathbf{U}  $ |            |

![](_page_33_Picture_0.jpeg)

![](_page_33_Figure_1.jpeg)

 1. 選擇時區
 2. 設定電子郵件警示,從而系統將自動把採購單送達等相關訊息發送 到聯繫人的郵箱裡
 3. 輸入發票範圍:輸入發票始末範圍,中間用"-"鏈接,範圍與
 範圍之間用","隔開
 4. 點擊"儲存設定檔變更"以儲存設置

~

![](_page_34_Picture_0.jpeg)

# 開立發票 作廢發票 和開立折讓

![](_page_35_Picture_0.jpeg)

#### 開立發票

![](_page_35_Picture_2.jpeg)

![](_page_35_Picture_4.jpeg)
| 新聞          | 起始定義 (IW)                               |                                            |
|-------------|-----------------------------------------|--------------------------------------------|
| WOI 條款      |                                         | 「活動,就會終止這個瀏覽毀骸發作業。                         |
| 採購單         | 標有星號 (*) 的欄位是必要欄(                       | Ω<br>· · · · · · · · · · · · · · · · · · · |
| 採購單確認通知     | 您可以調整在作用中階段作業其                          | <b>朋間的階段作業逾時值。經過這段時間之後,您的</b>              |
| 發票與折讓       | 覽器階段作業將因為非作用中面<br>間,然後按前往。              | 前終止。請在 非作用中逾時值 欄位中選取想要的                    |
| 被拒發票        |                                         |                                            |
| 匯款通知        | 非作用中趣時值                                 | 30 minutes 💌 😡                             |
| 協議報告        |                                         |                                            |
| 供應商設定檔      | 買受人名稱                                   | 臺灣國際商業機器股份有限公司                             |
| <b>客戶關懷</b> | 採購單號時                                   | 5160260                                    |
| 說明          | 一 · · · · · · · · · · · · · · · · · · · |                                            |
| 聯絡人         |                                         |                                            |
| 名詞解釋        | 發票包含服務款項嗎?*                             | No                                         |
| 資源鏈結        | 發票類型 <sup>*</sup>                       | Invoice 💌                                  |
| 採購單條款       | 發票交易                                    | Goods/Services + Tax                       |
|             | 適用稅率                                    | 5.00% 増值稅                                  |
|             | C Bitts C mat                           | 谷田                                         |

1. 供應商發票日期: 自2014年1月1日起,為符合台灣稅務規定,發票 日期將被設置為發票開立當日日期。 2. 發票包含服務款項嗎?: No或者Yes,如果選擇Yes,在發票開立的 過程中需要輸入服務起始日期。 3. 選擇發票類型為"Invoice"。 4. 點擊"繼續"。

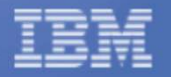

0

business

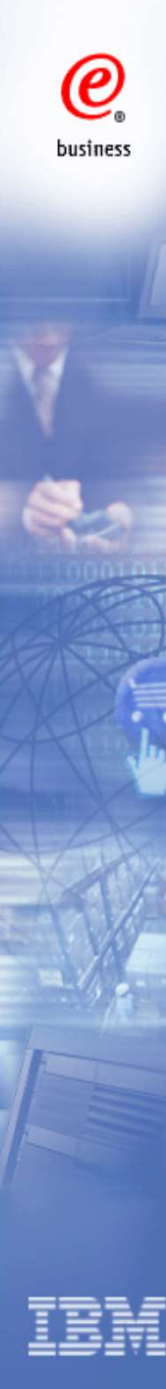

#### 發票與折讓 - 納稅單據

處理選項 (TW)

附註 - 如果 30 分鐘內沒有任何活動,就會終止這個瀏覽器階段作業。 標有星號 (\*)的欄位是必要欄位。

| 買受人名稱   | 臺灣國際商業機器股份有限公司 |
|---------|----------------|
| 採購單號碼   | DIS1250-015    |
| 採購單日期   | 91年1月7日        |
| 供應商發票日期 | 102年5月8日       |
| 發票類型    | 至至             |
| 發票交易    | 貨品和服務(含稅)      |
| 適用稅率    | 5.00% 增值稅      |
|         |                |

| 供應商發票號碼* |             |          |   |
|----------|-------------|----------|---|
| 發票種類*    | 三聯式收銀機統一發票  | (網際網路傳輸) | + |
| 貨幣       | TWD         |          |   |
| 匯率       | 1.00000 TWD |          |   |
| 供應商號碼    | 20642919    |          |   |

1. 輸入供應商發票號碼

2. 選擇發票種類,目前有以下四種 發票種類:

- 1). 三聯式收銀機統一發票
- 2). 三聯式統一發票
- 3). 二聯式收銀機統一發票
- 4). 電子計算機統一發票

☑ 將採購單項目內文複製到發票項目

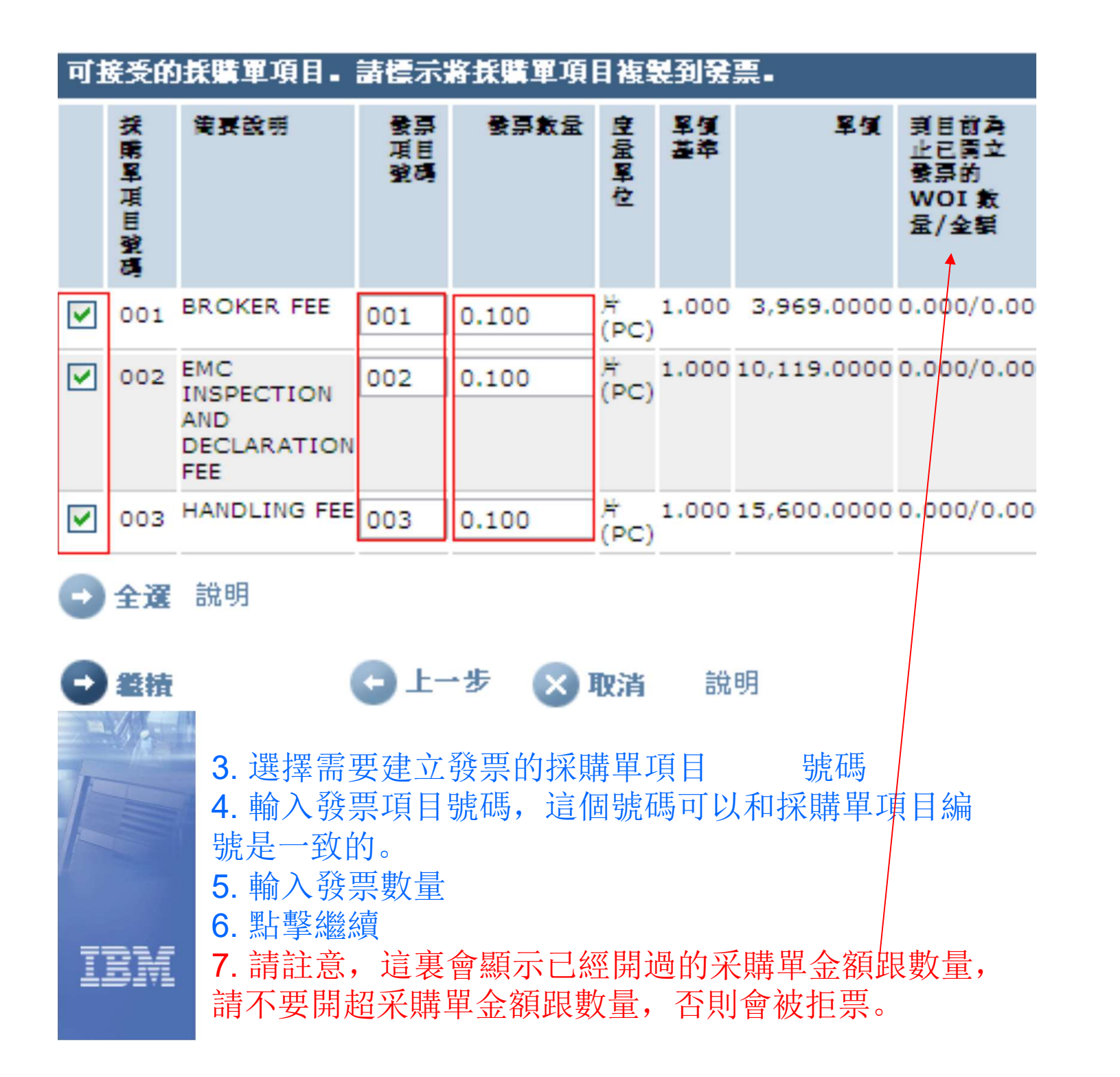

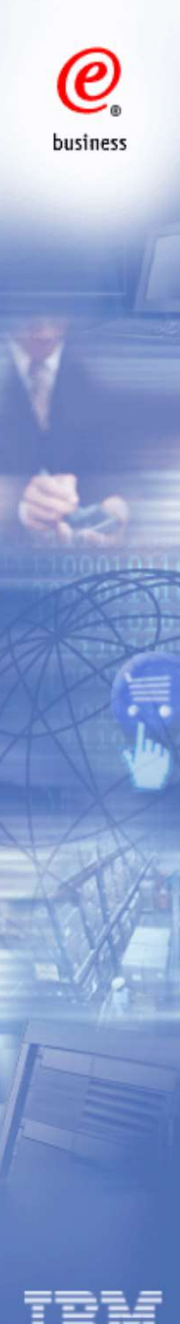

### 發票頁面(頂部訊息) 發票與折讓 · 納稅單據

警告: 稅額已經自動算好了。

從紫騭軍建立 (TW)

附註 - 如果 30 分鐘内沒有任何活動,就會終止這個滾覽器階段作業。 標有星號 (\*)的穩位是必要欄位。

| 買受人名稱   |                                               |
|---------|-----------------------------------------------|
| 除購單號碼   | DIS1250-015                                   |
| 授購單日期   | 91年1月8日                                       |
| 共應商發票日期 | 99年7月20日                                      |
| 發票額型    |                                               |
| 發票交易    | <b>省品和服務(合税)</b>                              |
| 直用稅率    | 5.00% 増值税                                     |
| ******  | 1917+\$%++x\$#XX4+C+8XX3+10\$x5+23+6059X1+401 |
| 共應商發票號碼 |                                               |

貨幣 TWD 羅峯 1.00000 TWD 供應商號碼

|          | 說明       |
|----------|----------|
| 發票項目 (3) | 貨幣 (TWD) |

| R FEE<br>CTION AND<br>RATION  | 会評数<br>の.100<br>の.100 | <b>空屋</b><br>軍位<br>ド(PC)<br>ド(PC) | <b>單領基</b><br>第<br>1.000<br>1.000 | <b>單句</b><br>3,969.0000<br>10,119.0000 | 項目<br>第<br>397<br>1,012                                                  |
|-------------------------------|-----------------------|-----------------------------------|-----------------------------------|----------------------------------------|--------------------------------------------------------------------------|
| ER FEE<br>CTION AND<br>RATION | 0.100                 | 片<br>(PC)<br>片<br>(PC)            | 1.000                             | 3,969.0000                             | 397<br>1,012                                                             |
| CTION AND<br>RATION           | 0.100                 | 岸<br>(PC)                         | 1.000                             | 10,119.0000                            | 1,012                                                                    |
| ING FEE                       | 0.100                 |                                   |                                   |                                        |                                                                          |
|                               | 0.100                 | 片<br>(PC)                         | 1.000                             | 15,600.0000                            | 1,560                                                                    |
|                               |                       |                                   |                                   | 說明                                     |                                                                          |
|                               |                       |                                   |                                   |                                        | 2,96                                                                     |
| ñ                             |                       |                                   |                                   | 姜仟 壹佰                                  | 3,11<br>「吉桧 X                                                            |
|                               | 1                     | 1                                 |                                   |                                        | 説明<br>(生)<br>(生)<br>(生)<br>(生)<br>(生)<br>(生)<br>(生)<br>(生)<br>(生)<br>(生) |

#### 點擊"編輯項目"進行查看和編輯發票項目

説明

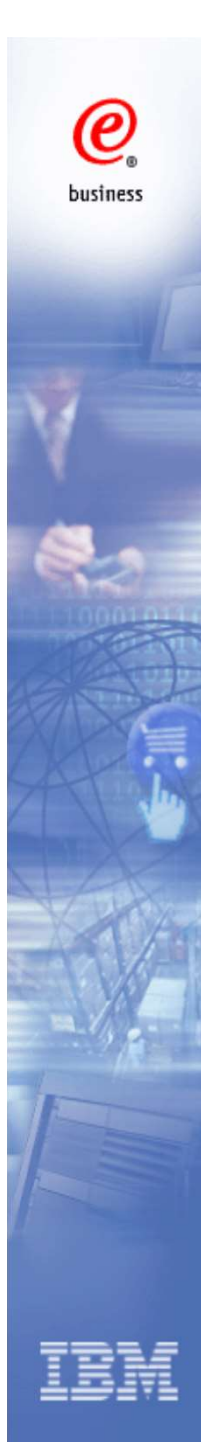

| r.                                      | 医液体液 不能成人口就成 不可有可能有限的 (M                               | 1941) ×                            |                     |
|-----------------------------------------|--------------------------------------------------------|------------------------------------|---------------------|
| Web 訂写與最原 (WOI)                         | 發票與折讓 - 納稅單                                            | 痿                                  |                     |
| 新見                                      | 面目 (TW)                                                | 192-                               |                     |
| WOI 修款                                  | 364 (197)                                              |                                    |                     |
| 投版星                                     | 供應商發票號碼的發票項目 NU10002986.                               | 採購單號碼 DIS1250-015                  |                     |
| 投降服務支援支                                 | 附註 - 如果 30 分鐘内沒有任何活動,就會                                | 於此這個瀏覽器階段作業。                       |                     |
| REACH                                   | 標有星號 (*)的欄位是必要欄位。                                      |                                    |                     |
| ★ 本 本 本 本 本 本 本 本 本 本 本 本 本 本 本 本 本 本 本 |                                                        |                                    |                     |
| <b>敬范赞昂</b>                             | 發票項目號碼*                                                | 02                                 | 本 考 动 编 輯 佰 日 阳 细 前 |
| 篮款通知                                    | 按購單項目驗碼                                                | 002                                |                     |
| 编编报告                                    | 就画 <b>射</b> 昌*                                         | 0.001                              | 點擊"儲仔俱目"進入卜         |
| 供盡商販定績                                  |                                                        | 0.001                              | 一個百面                |
| 意見                                      | 度重単位<br>業価                                             | F (PC)                             | Ш Я Щ               |
| 致明                                      | 半児<br>習慣其准                                             | 10,119.0000                        |                     |
| 攀绝人                                     | 平 (R 金平<br>六-4-99 200 D (I F                           | 1.000                              | 發票品名 (商品名称) 是       |
| 名詞筆釋                                    | 父員単識別轉                                                 |                                    |                     |
| 资源部签                                    | 空運單號碼                                                  |                                    | 业 而                 |
| 经接受收款                                   | 到目前為止已開立發票的 WOI 數量/金額                                  | 0.001/10.00                        | 中文填寫, 也可以在全形        |
| 200 PER                                 | 简要說明*                                                  | EMC INSPECTION AND                 |                     |
|                                         | 發票項目内文                                                 | EMC INSPECTION AND DECLARATION FEE | <b></b>             |
| 相關鏈結                                    | · · · · · · · · · · · · · · · · · · ·                  |                                    |                     |
| Supply portal                           |                                                        |                                    |                     |
| to IBM                                  | 發票項目號碼*                                                | 03                                 |                     |
| Web Reporting                           | ·····································                  | 0.001                              |                     |
|                                         | 度量電位                                                   | t (PC)                             |                     |
|                                         | 單價                                                     | 15,600.0000                        |                     |
|                                         | 單價基準                                                   | 1.000                              |                     |
|                                         | 交貨軍織別碼                                                 |                                    |                     |
|                                         | 空運軍號碼                                                  |                                    |                     |
|                                         | 到目前為止已開立發票的 WOI 數量/金額                                  | 0.001/16.00                        |                     |
|                                         | 葡要說明*                                                  | HANDLING FEE                       |                     |
|                                         | 發票項目内文                                                 | HANDLING FEE                       |                     |
|                                         | 發票品名                                                   |                                    |                     |
|                                         | <ul> <li>● 儲存項目</li> <li>※ 取清</li> <li>● 重設</li> </ul> | 說明                                 | Л 1                 |

|                                |                                    | 垂び返區 號                      |
|--------------------------------|------------------------------------|-----------------------------|
| 22. 西方口(約3.1                   | 貨幣 (TWD)                           | 買受人地址                       |
| 發示項日常計<br>課税總額                 | 8,310,00                           | / 國家/地區 台灣(TW)              |
| 發票總額                           | 174,510.00                         |                             |
| 總計新台幣(中文大寫)                    | 億 仟 佰 壹拾 柒萬 肆仟 伍佰 壹拾 零             | ・ 地址 1 信義區<br>              |
| 進貨公司税務査訊                       |                                    | 地址 3                        |
| 統一編號 11917900                  |                                    | 地址 4<br>城市 台北市              |
| 供素西投發支訊                        |                                    | 州/區/省<br>郵運區號 110           |
| 統一編號 22872423                  |                                    |                             |
| 停得整悠人                          |                                    | <b>达日马虹</b><br>國家/地區 台灣(TW) |
| 您必須填寫標有星號 (*)                  | 的欄位,才能完成這項交易,其他欄位不塡也無所謂。如果您不       | 姓名/地址<br>名稱 2               |
| 想提供我們必要資訊,請                    | 使用瀏覽器上的「上一步」按鈕回到前一頁,或者關閉顯示本網<br>業。 | 也让 1                        |
| 頁的視窗或瀏覽器階段作                    |                                    | 地址 3                        |
| 頁的視窗或瀏覽器階段作<br>負責人名稱*          | <b>教育人</b> (1997年1月1日)             |                             |
| 頁的視窗或瀏覽器階段作<br>負責人名稱*<br>通訊方法* | 負責人<br>Contact by E-mail ❤         | 地址 4 地击                     |

此處所輸入的"負責人名稱",將會出現在之後所開立的發票PDF文檔中。 點擊"存成設定值"之後此處所填寫的名稱將自動出現在今後所開立的所有 發票之中。點擊"送出"可生成電子發票。點擊"存成草稿"則將發票儲存起來 以便今後進行發票的提交。

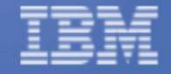

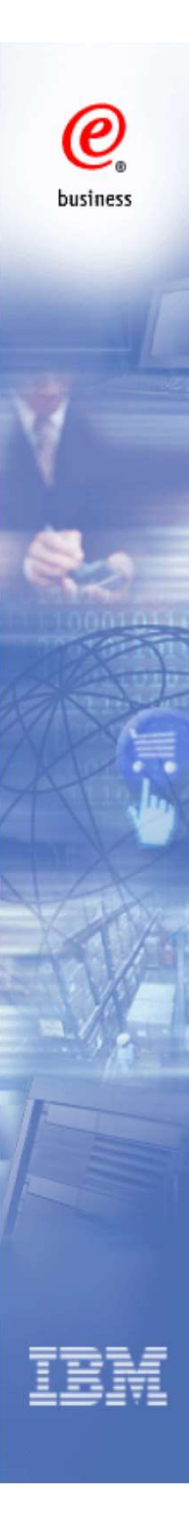

# 全球採購 > 採購入口網站 > Web 訂算與發展 (WOI) > 發票與折讓 - 納稅單據 罐器提交 (TW)

附註 - 如果 30 分鐘内沒有任何活動,就會終止這個瀏覽器階段作業。 提醒您有責任保留一份發票副本以供稽核之用。諸列印一份發票副本,或下載一份 雷子發票副本,作為日後參考用。

採購單號碼 DIS1250-015

供應商發票日期 99年7月20日

供應商發票號碼

發票總額 3,117 (TWD)

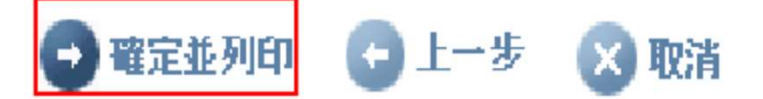

點擊"確認並列印",確認提交發票

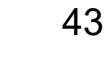

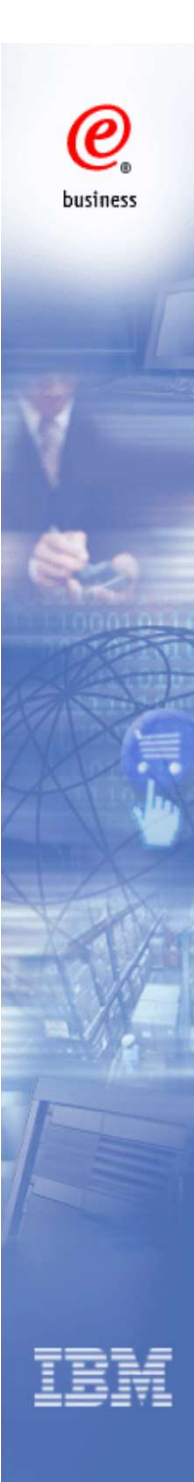

#### 系統生成納稅單據(頂部訊息)

#### • 返回

| 基本發票資訊  |                        |
|---------|------------------------|
| 發票建立者   | nestor@mx1.ibm.com     |
| 發票建立日期  | 99年7月20日 在 上午10時36分05秒 |
| 發票到達日期  |                        |
| 買受人名稱   | 臺灣國際商業機器股份有限公司         |
| 採購單號碼   | DIS1250-015            |
| 採購單日期   | 91年1月8日                |
| 供應商發票日期 | 99年7月20日               |
| 發票類型    |                        |
| 發票交易    | 貨品和服務(含稅)              |
| 適用稅率    | 5.00% 增值稅              |
| 供應商發票號碼 |                        |
| 貨幣      | TWD                    |
| 匯率      | 1.00000 TWD            |
| 供應商號碼   | 20642919               |
|         |                        |
| 發票項目號碼  | 01                     |
| 採購單項目號碼 | 001                    |
| 發票數量    | 0.100                  |

#### 納稅單據 (底部訊息)

| 買受人地址 |                |
|-------|----------------|
| 國家/地區 | 台灣(TW)         |
| 名稱/地址 | 臺灣國際商業機器股份有限公司 |
| 名稱 2  | 松仁路7號3/4F      |
| 地址 1  | 信義區            |
| 地址 2  |                |
| 地址 3  |                |
| 地址 4  |                |
| 城市    | 台北市            |
| 州/區/省 |                |
| 郵遞區號  | 110            |
| 送貨地址  |                |
| 國家/地區 | 台灣(TW)         |
| 名稱/地址 |                |
| 名稱 2  |                |
| 地址 1  |                |
| 地址 2  |                |
| 地址 3  |                |
| 地址 4  |                |
| 城市    |                |
| 州/區/省 |                |
| 郵遞區號  |                |
|       |                |
|       |                |

| ム滋測試験心方限人気         |     |
|--------------------|-----|
|                    | - 2 |
| 統―編號:12345678      |     |
| 台北市忠孝東路一段123號1樓    |     |
| 自吉人:張居正            | 1   |
| ★託・0228001234      |     |
| - Ban . 0220331234 |     |
| h                  |     |

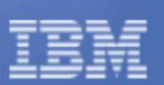

@

business

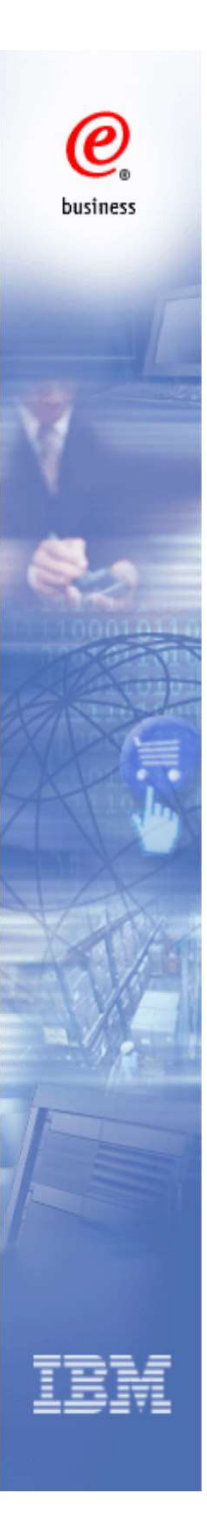

### 作廢發票

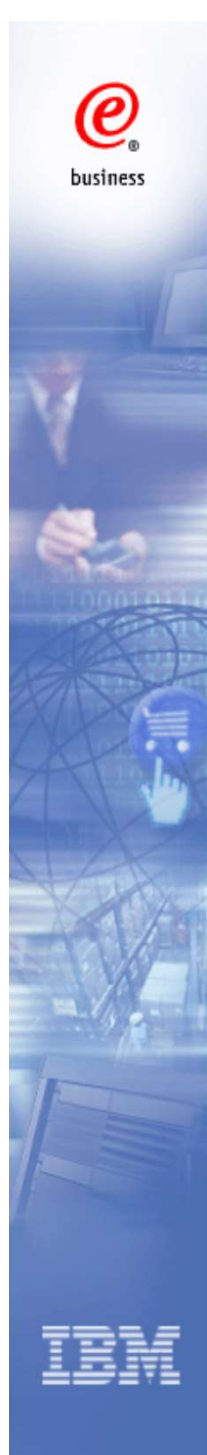

#### Web 訂單與效要 (WOI) 新聞 WOI 解款 投戰單 投票單確認通知 **致察與折**讓 法拒改票 匯款通知 杨震袭告 任主席於字裡 **客戶開售** 童見 設明 聯絡人 名詞解釋 賽型議結 **拉購單條款** 相關鏈結 IBM Privacy Statement Supply portal Instructions for exports to IBM

#### 發票與折讓

本網頁支援對進貨公司建立新發票或折讓。另外,您也可以找出適當的搜尋準則,以檢視 先前建立的發票與折讓。

標有星號 (\*)的欄位是必要欄位。

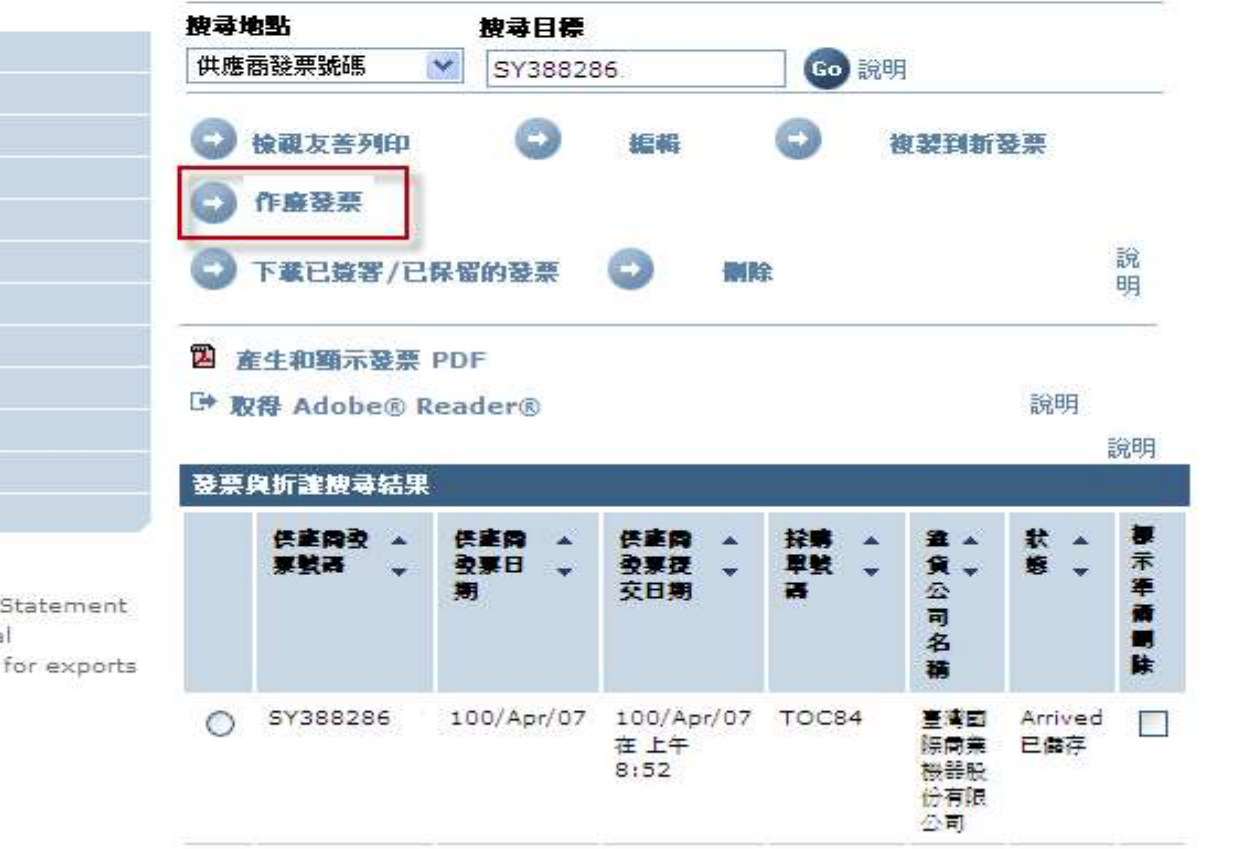

進入發票與折讓頁面,找到並選擇特定需要作廢的發票,並點擊"作廢發票"。

注意: 只有當月的發票才能作廢, 同時請在發票狀態是Arrived的時候進行作廢, 如果發票狀態為Submitted, 則不能使用"作廢發票"的功能。

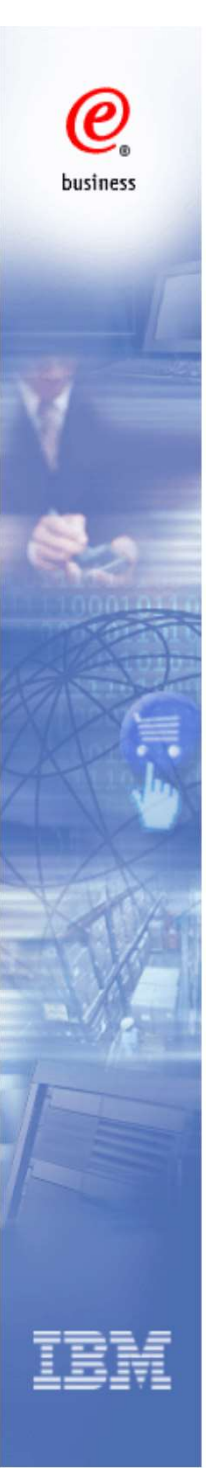

| Web 訂單與發票<br>(WOI) | 發票與打                            | 斤讓          |                  |                   |        |                |
|--------------------|---------------------------------|-------------|------------------|-------------------|--------|----------------|
| 新聞                 | 即將作廢針對此                         | 發靈建立的折讓)    | ₽                |                   |        |                |
| WOI 條款             |                                 |             | Red<br>Second    |                   |        |                |
| 採購單                | 供應商發票號碼                         | MJ5048750   | 100              |                   |        |                |
| 採購單確認通知            | <mark>發</mark> 票種類 <sup>™</sup> | 三聯式統一發      | <b>ミニ(網際網路</b> ( | 專輸)               |        |                |
| 發票與折讓              | 作廢的原因*                          | 尚未二工ル       | 始合 待空工 心治        | 約4 . 杨能转到         |        |                |
| 被拒發票               |                                 | LIDIA SETLA | KAT NJELMKA      | R 1927 XH 116AH 7 | FA     |                |
| 匯款通知               | 諸選取「確定」                         | ,以確認作廢這     | に酸重。             |                   |        |                |
| 協議報告               | 準備作廢的文                          | 件           |                  |                   |        |                |
| 供應商設定檔             | 供應商發賣                           | 供應商發賣       | 供應商發賣            | 控購留難              | 進任     | 新業             |
| 客戶關懷               | 號碼                              | 日期          | 提交日期             | 碼                 | 公司     | 767.383        |
| 說明                 |                                 |             |                  |                   | 名稱     |                |
| 聯絡人                | MJ50487500                      | 102/May/03  | 102/May/03       | ST60296           | 臺灣國際商業 | Arrived<br>已儲存 |
| 名詞解釋               |                                 |             |                  |                   | 機器股    | 00000000       |
| 資源鏈結               |                                 |             |                  |                   | 公司     |                |
| 採購單條款              | ● 確定                            | 🚫 取消        |                  |                   |        |                |

選擇作廢發票的原因,并點擊"確定"。

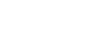

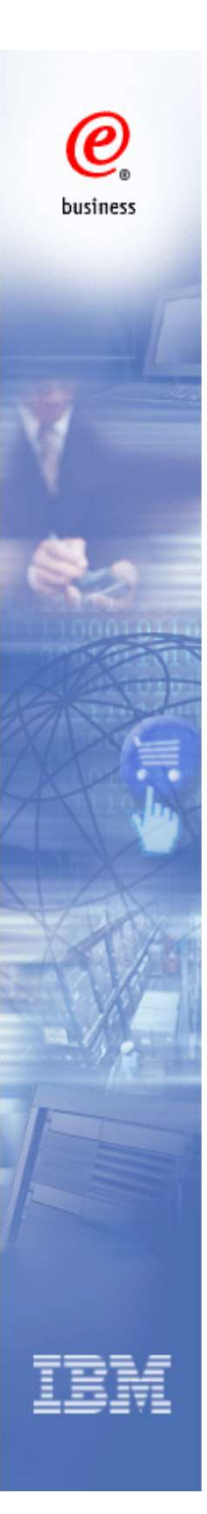

### 開立折讓

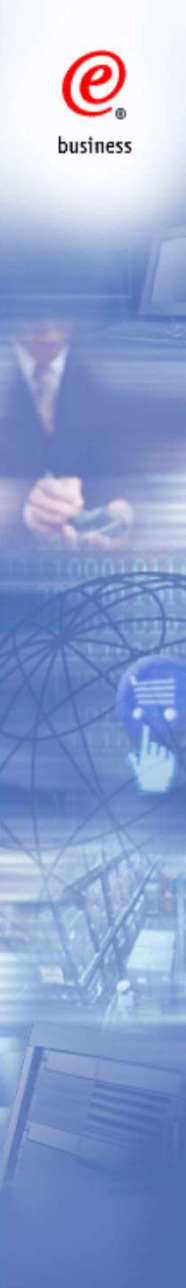

新克

意見

設明

#### 開立折讓

全球採購 > 採購入口網站 > Web 訂單與發票 (WOI) >

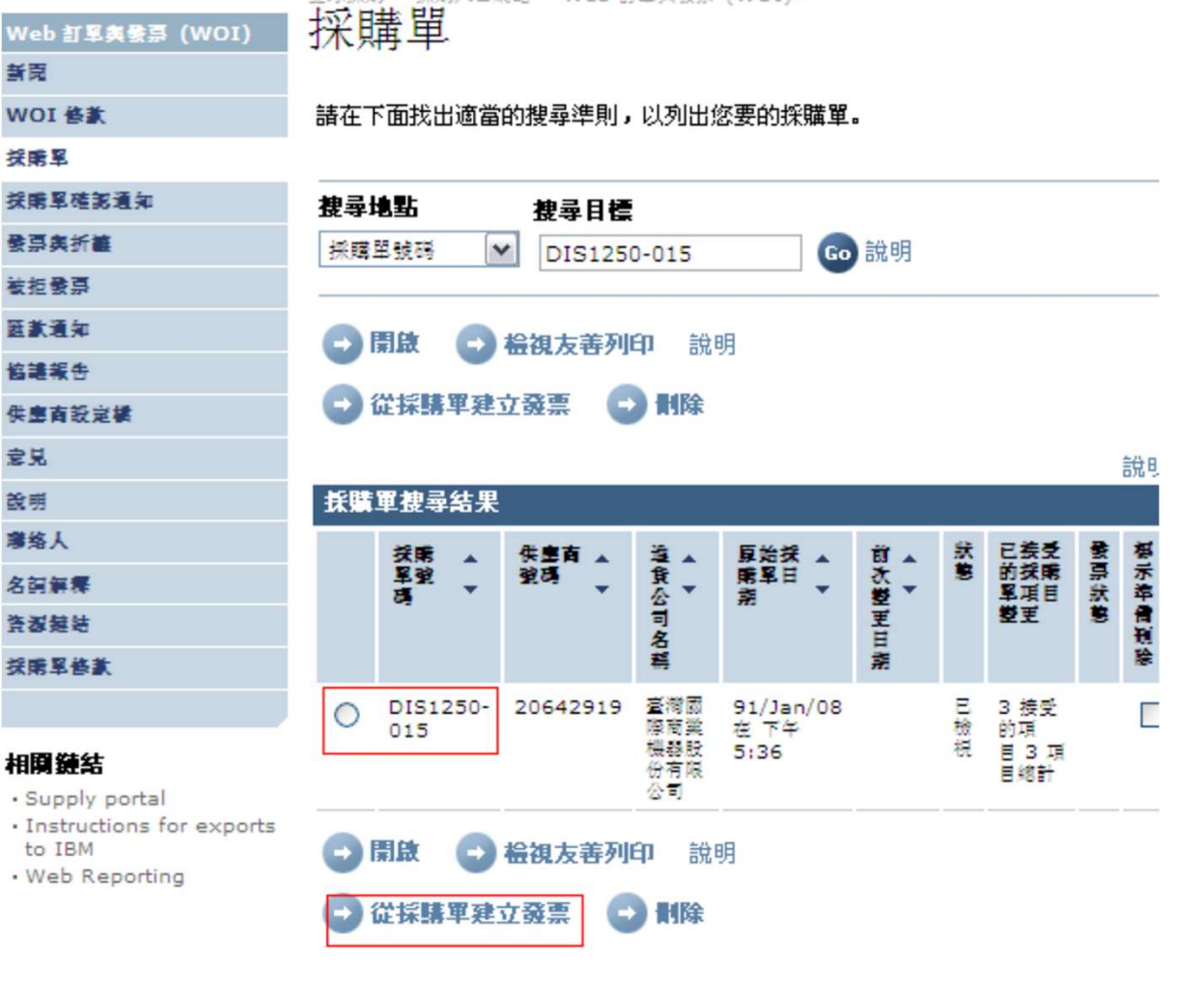

首先進入採購單頁面。對於已接受的採購單,選擇採購單後點擊 "從採購單建立發票"。

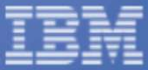

| UTPU    |                              |                           |  |  |  |  |  |
|---------|------------------------------|---------------------------|--|--|--|--|--|
| WOI 條款  | 附註 - 如果 30 分鐘內沒有任何           | 可活動,就會終止這個瀏覽器階段作業。        |  |  |  |  |  |
| 採購單     | 標有星號 (*)的欄位是必要欄位。            |                           |  |  |  |  |  |
| 採購單確認通知 | 您可以調整在作用中階段作業期               | 期間的階段作業逾時值。經過這段時間之後,您的瀏   |  |  |  |  |  |
| 發票與折讓   | 夏岛階段IF美将凶爲非IF用中日<br>間,然後按前往。 | 则除止。 前往 非作用中逾时值 桶位中選权忍安的时 |  |  |  |  |  |
| 被拒發票    | 北佐田市沿市街                      | 20 minutos 🔤 🙆            |  |  |  |  |  |
| 匯款通知    | 非TF用中翅時1直                    | 30 minuces 💌 🐨            |  |  |  |  |  |
| 協議報告    |                              | 說明                        |  |  |  |  |  |
| 供應商設定檔  | 夏受人名梅                        | 臺湾國際商業機器股份有限公司<br>ST60260 |  |  |  |  |  |
| 客戶關懷    | 採購單日期                        | 101年6月27日                 |  |  |  |  |  |
| 說明      | 供應商發票日期                      | 102 • / 五月 • / 9 •        |  |  |  |  |  |
| 聯絡人     | 25 西白合肥35 ちてき りき             | No                        |  |  |  |  |  |
| 名詞解釋    | 發票包含服扮狀模碼(                   | NO V                      |  |  |  |  |  |
| 資源鏈結    | 發票類型 <sup>™</sup>            | Credit 💌                  |  |  |  |  |  |
| 採購單條款   | 發票交易                         | Goods/Services + Tax      |  |  |  |  |  |
|         | 週用稅率                         | 5.00% 增值税                 |  |  |  |  |  |
| 相關鏈結    | 🕒 繼續 🐼 取消                    | 說明                        |  |  |  |  |  |

2.發票包含服務款項嗎?: No或者Yes,如果選擇Yes,在折讓開立的 過程中需要輸入服務起始日期。
 3.選擇發票類型為"Credit"。
 4.點擊"繼續"。

0

business

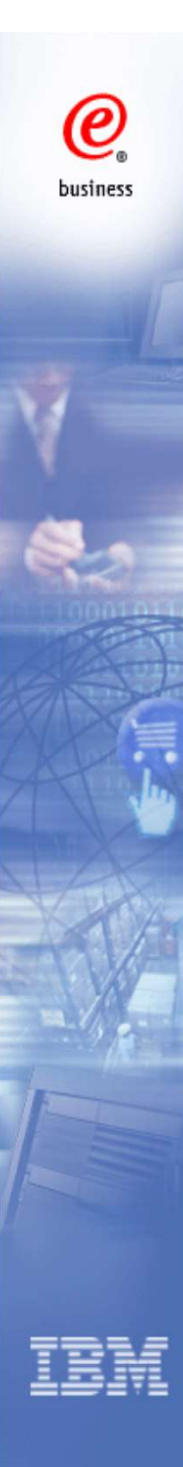

原始發票號碼

將採購單項目内文複製到發票項目

| 全球振 > 採購入□ 發票與折 虛理選項 (TW) | <ul> <li>Web 訂單角發展 (WOI) &gt; ////OC) &gt;</li> <li>讓 - 折讓單</li> </ul> |
|---------------------------|------------------------------------------------------------------------|
| 附註 - 如果 30 5              | ∂鐘内沒有任何活動,就會終止這個瀏覽器階段作業。                                               |
| 標有星號 (*)的                 | 開位是必要欄位。                                                               |
| 買受人名稱                     | 臺灣國際商業機器股份有限公司                                                         |
| 採購單號碼                     | DIS1250-015                                                            |
| 採購單日期                     | 91年1月8日                                                                |
| 供應商發票日期                   | 99年7月20日                                                               |
| 發票類型                      | 折讓                                                                     |
| 發票交易                      | 貨品和服務(含稅)                                                              |
| 適用稅率                      | 5.00% 増值稅                                                              |
| 貨幣<br>匯率<br>供應商號碼         | TWD<br>1.00000 TWD                                                     |

- 1. 輸入原始發票號碼
   2. 選擇需要開立折讓的採購單項目 號碼
   3. 輸入發票項目號碼,這個號碼可 以和採購單項目號碼是一致的。
   4. 輸入折讓數量
- 5. 點擊繼續

說明

說明

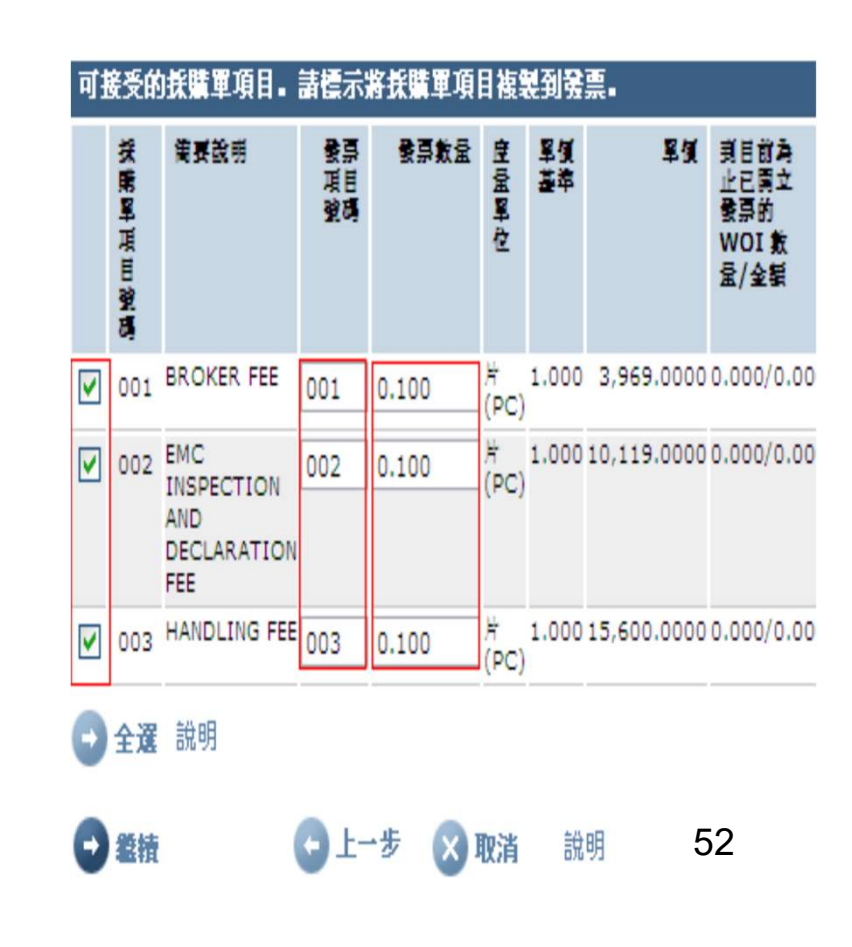

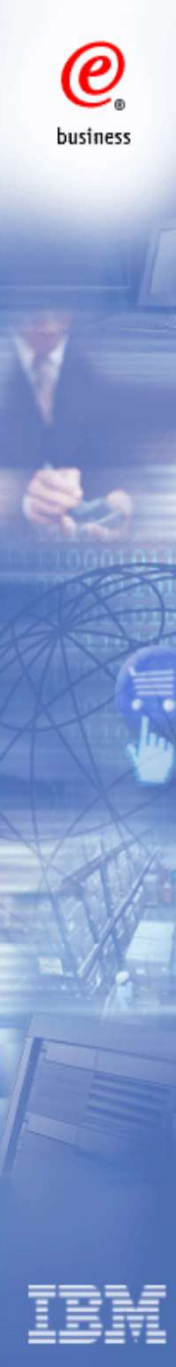

#### 折讓單頁面(頂部訊息)

| 發票與折<br>從兼購單建立 (1<br><b>警告: 稅額已</b><br>附註 - 如果 30 纾<br>標有星號 (*)的精 | 讓 - 折讓單<br>w)<br>E自動算好了。<br>Ə鐘內沒有任何活動,就會終止這個瀏覽器階段作業。<br>關位是必要欄位。                          |        |
|-------------------------------------------------------------------|-------------------------------------------------------------------------------------------|--------|
| 買受人名稱<br>採購單號碼<br>採購單日期<br>供應商發票日期<br>發票類型<br>發票交易<br>適用稅率        | a<br>臺灣國際商業機器股份有限公司<br>DIS1250-015<br>91年1月8日<br>99年7月20日<br>折譲<br>貨品和服務(含稅)<br>5.00% 増值稅 | ······ |
| 供應商發票號碼<br>貨幣<br>匯率<br>供應商號碼<br>原始發票日期<br>原始發票號碼<br>折讓原因*         | NU10000567C<br>TWD<br>1.00000 TWD<br>99年7月20日<br>NU10000567                               |        |
|                                                                   | 4 >                                                                                       |        |

#### 在折讓單頁面輸入折讓原因

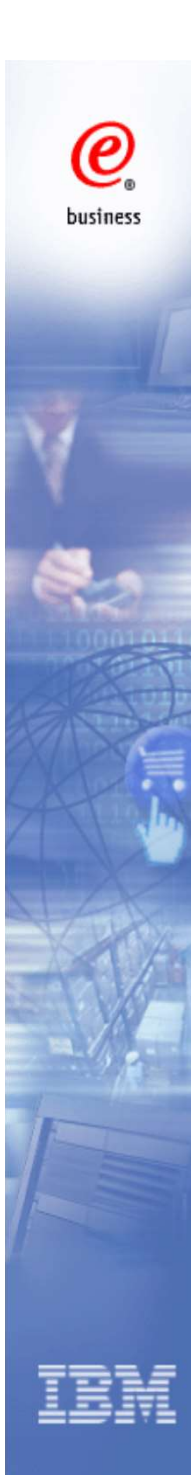

#### 折讓單頁面(項目訊息)

說明

| 發票項               | 目 (3)             |                                             |                 |           |          | 貨幣          | (TWD)            |
|-------------------|-------------------|---------------------------------------------|-----------------|-----------|----------|-------------|------------------|
| <b>発</b> 票        | 項目攝               | 要                                           |                 |           |          |             |                  |
| <b>景京項目發稿</b>     | 採單<br>里<br>目<br>碼 | 衛要說明                                        | <b>愛票款</b><br>量 | 皇堂        | 單價基<br>幸 | 單質          | 項目總計             |
| 01                | 001               | BROKER FEE                                  | 0.100           | 片<br>(PC) | 1.000    | 3,969.0000  | 397              |
| 02                | 002               | EMC<br>INSPECTION AND<br>DECLARATION<br>FEE | 0.100           | 片<br>(PC) | 1.000    | 10,119.0000 | 1,012            |
| 03                | 003               | HANDLING FEE                                | 0.100           | 片<br>(PC) | 1.000    | 15,600.0000 | 1,560            |
| 0                 | 輯項目               | I                                           |                 |           |          | 說明          |                  |
| <b>旁票約</b><br>發票項 | <b>劇額</b><br>1月總計 |                                             |                 |           |          | 貨           | 幣 (TWD)<br>2,969 |
| 課稅總               | 額                 |                                             |                 |           |          |             | 148              |
| 發票總<br>以文字        | 9額<br>■表達的        | 發票總額                                        |                 |           |          | 基仟 壹佰       | 3,117<br>百 壹拾 柒  |
| 進貨2<br>統一編        | 入司税费<br>號 11      | <b>8資訊</b><br>.917900                       |                 |           |          |             |                  |

#### 點擊"編輯項目",查看和編輯折讓項目訊息

#### 項目信息(頂部訊息)

Ext ### > ###>口### > Web 訂算與發票 (WOI) >
 發票與折讓 - 折讓單
 項目 (TW)

供應商發票號碼的發票項目 NU10000567C. 採購單號碼 DIS1250-015 附註 - 如果 30 分鐘内沒有任何活動,就會終止這個瀏覽器階段作業。 標有星號 (")的欄位是必要欄位。

| 發票項目號碼 <mark>"</mark> | 01           |        |                 |     |
|-----------------------|--------------|--------|-----------------|-----|
| <b>採購單項目號碼</b>        | 001          |        |                 |     |
| 發票數量"                 | 0.100        |        |                 |     |
| 度量單位                  | 片 (PC)       |        |                 |     |
| 單價                    | 3,969.0000   |        |                 |     |
| 單價基準                  | 1.000        |        |                 |     |
| 交貨單識別碼                |              |        |                 |     |
| 空運單號碼                 |              |        |                 |     |
| 到目前為止己開立發票的 WOI 數量/金額 | 0.100/397.00 |        |                 |     |
| 暂要說明*                 | BROKER FEE   | j<br>I | 發票品名是           | 必需填 |
| 發票項目内文                | BROKER FEE   | F      | 約 可以田           | 敏融山 |
| 發票品名                  |              | 4 F    | 直定 山可           | 分照一 |
| 影 璽 1首 日 銀 4 編 ==     | 02           |        | 兵為, 巴马<br>伏能下田革 | ☆埴宮 |
| 突騰單項目號碼               | 002          | /      |                 |     |
| 發票數量"                 | 0.100        |        |                 |     |
| 夏量單位                  | 片 (PC)       |        |                 |     |
| 單價                    | 10,119.0000  |        |                 |     |
| 單價基準                  | 1.000        |        |                 |     |

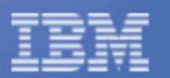

@

business

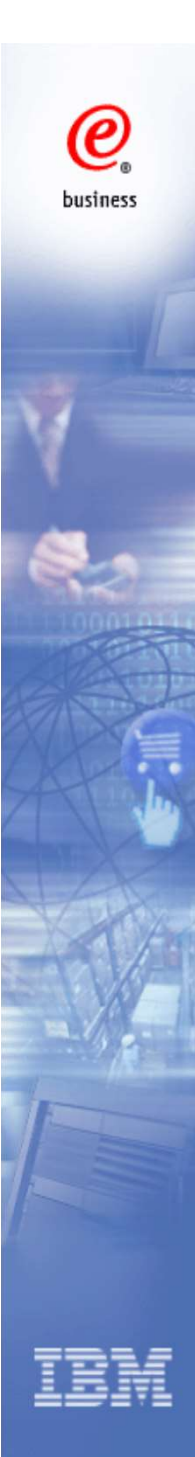

#### 項目信息(底部訊息)

| 度量單位<br>單價<br>單價基準<br>交貨單識別碼<br>空運單號碼<br>到目前為止己關文發票的 WOI 數量/金額 | 片 (PC)<br>10,119.0000<br>1.000    |            |
|----------------------------------------------------------------|-----------------------------------|------------|
| 簡要說明"                                                          | EMC INSPECTION AND                |            |
| 發票項目内文                                                         | EMC INSPECTION AND DECLARATION FE | E          |
| 發票品名                                                           |                                   |            |
| 發票項目號碼 <del>"</del>                                            | 03                                |            |
| 採購單項目號碼                                                        | 003                               |            |
| 發票數量*                                                          | 0.100                             |            |
| 度量單位                                                           | 片 (PC)                            |            |
| 單價                                                             | 15,600.0000                       |            |
| 單價基準                                                           | 1.000                             |            |
| 交貨單識別碼                                                         |                                   |            |
| 空運單號碼                                                          |                                   |            |
| 到目前為止已開立發票的 WOI 數量/金額                                          | 0.100/1,560.00 名光 西口              |            |
| 簡要說明*                                                          | HANDLING FEE                      | 旧石〕        |
| 發票項目内文                                                         | HANDLING FEE                      | 十人         |
| 發票品名                                                           |                                   | <b>书</b> 英 |
| 🗗 儲存項目 🛛 取消 🖬 重設                                               | 說明                                |            |

確認無誤後,點擊"儲存項目"

發票品名是必需填寫的。可以用 繁體中文填寫,也可以在全形狀 態下用英文填寫

#### 折讓單頁面(底部訊息)

| Du | sine | 55  |     |    |
|----|------|-----|-----|----|
|    |      |     |     |    |
| 1  |      |     |     |    |
|    |      |     |     |    |
| 9  | 5    | 1   |     |    |
|    | 00   | THE | TIE | 11 |
|    |      | 5   | 上   |    |
|    |      |     |     |    |
|    |      | X   |     |    |
|    | H    |     | 24  |    |
|    | y    |     |     |    |
|    | 3    | 1   |     |    |
|    |      |     |     |    |
|    |      |     |     |    |
|    |      |     |     |    |

| 買受人地址     |                |               |
|-----------|----------------|---------------|
| 國家/地區     | 台灣(TW)         |               |
| 姓名/地址     | 臺灣國際商業機器股份有限公司 |               |
| 名稱 2      | 松仁路7號3,4F      |               |
| 地址 1      | 信義區            |               |
| 地址 2      |                |               |
| 地址 3      |                |               |
| 地址 4      |                |               |
| 城市        | 台北市            |               |
| 州/區/省     |                |               |
| 郵遞區號      | 110            |               |
| 洋台植业      |                |               |
| 國家/地區     | 合選(TW)         |               |
| 姓名/地址     | 613(1.07)      |               |
| 名稱 2      |                |               |
| 地址 1      |                |               |
| 地址 2      |                |               |
| 地址 3      |                |               |
| 地址 4      |                |               |
| 城市        |                |               |
| 州/區/省     |                |               |
| 郵遞區號      |                |               |
| A 394 111 |                | <u>+++</u>    |
| し 法出      |                | <b>6兄 9</b> 月 |
| 🕞 存成草     | 1稿 🕒 存成預設值     |               |
|           |                |               |
|           |                |               |

點擊"送出",提交折讓單

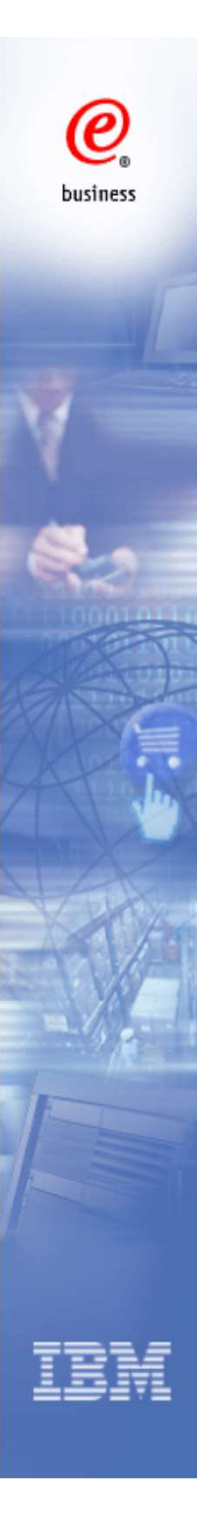

#### 確認並列印折讓單

 金球採購 > 採購入口網站 > Web 訂單與發票 (WOI) >

 發票與折讓 - 折讓單
 確認提交 (TW)

附註 - 如果 30 分鐘内沒有任何活動,就會終止這個瀏覽器階段作業。 提醒您有責任保留一份發票副本以供稽核之用。請列印一份發票副本,或下載一份 電子發票副本,作為日後參考用。

| 採購單號碼   | DIS1250-015 |
|---------|-------------|
| 供應商發票日期 | 99年7月20日    |
| 供應商發票號碼 | NU10000567C |
| 發票總額    | 3,117 (TWD) |

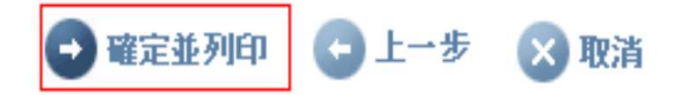

#### 折讓單頁面友善列印

發票與折讓 - 折讓單 素著列印 (TW)

+ 返回

| <b>基本發票資訊</b><br>發票建立者<br>發票建立日期<br>發票到達日期 | nestor@mx1.ibm.com<br>99年7月20日 在 下午12時58分00秒 |
|--------------------------------------------|----------------------------------------------|
| 買受人名稱                                      | 臺灣國際商業機器股份有限公司                               |
| 採購單號碼                                      | DIS1250-015                                  |
| 採購單日期                                      | 91年1月8日                                      |
| 供應商發票日期                                    | 99年7月20日                                     |
| 發票類型                                       | 折譲                                           |
| 發票交易                                       | 貨品和服務(含稅)                                    |
| 適用稅率                                       | 5.00% 増值稅                                    |
| 供應商發票號碼                                    | NU10000567C                                  |
| 貨幣                                         | TWD                                          |
| 匯率                                         | 1.00000 TWD                                  |
| 供應商號碼                                      | 20642919                                     |
| 原始發票日期                                     | 99年7月20日                                     |
| 原始發票號碼                                     | NU10000567                                   |

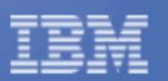

@

business

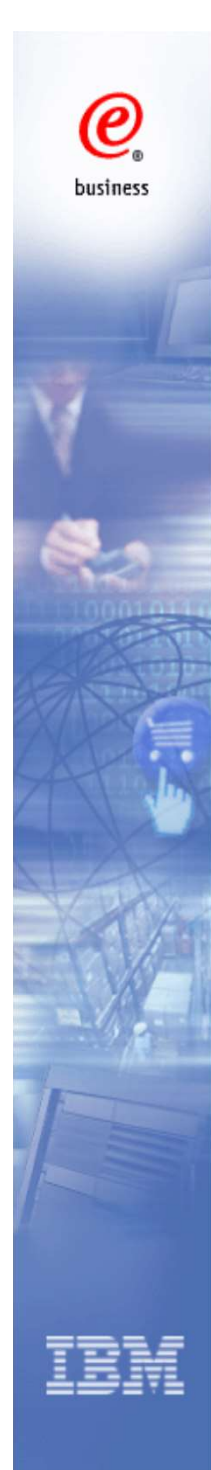

#### 發票與折讓

Web 訂單與效素 (WOI)

新聞 WOI 條款

投聘單

法拒改票

匯款通知 協議義告

客戶關懷

名詞解釋

審型議結

投票單級政

相關鏈結

to IBM

Supply portal

童見

設明 聯絡人

供產際設定者

投票單確認通知 敬慕與折讀

本網頁支援對進貨公司建立新發票或折讓。另外,您也可以找出適當的搜尋準則,以檢視 先前建立的發票與折讓。

標有星號 (\*\*) 的欄位是必要欄位。

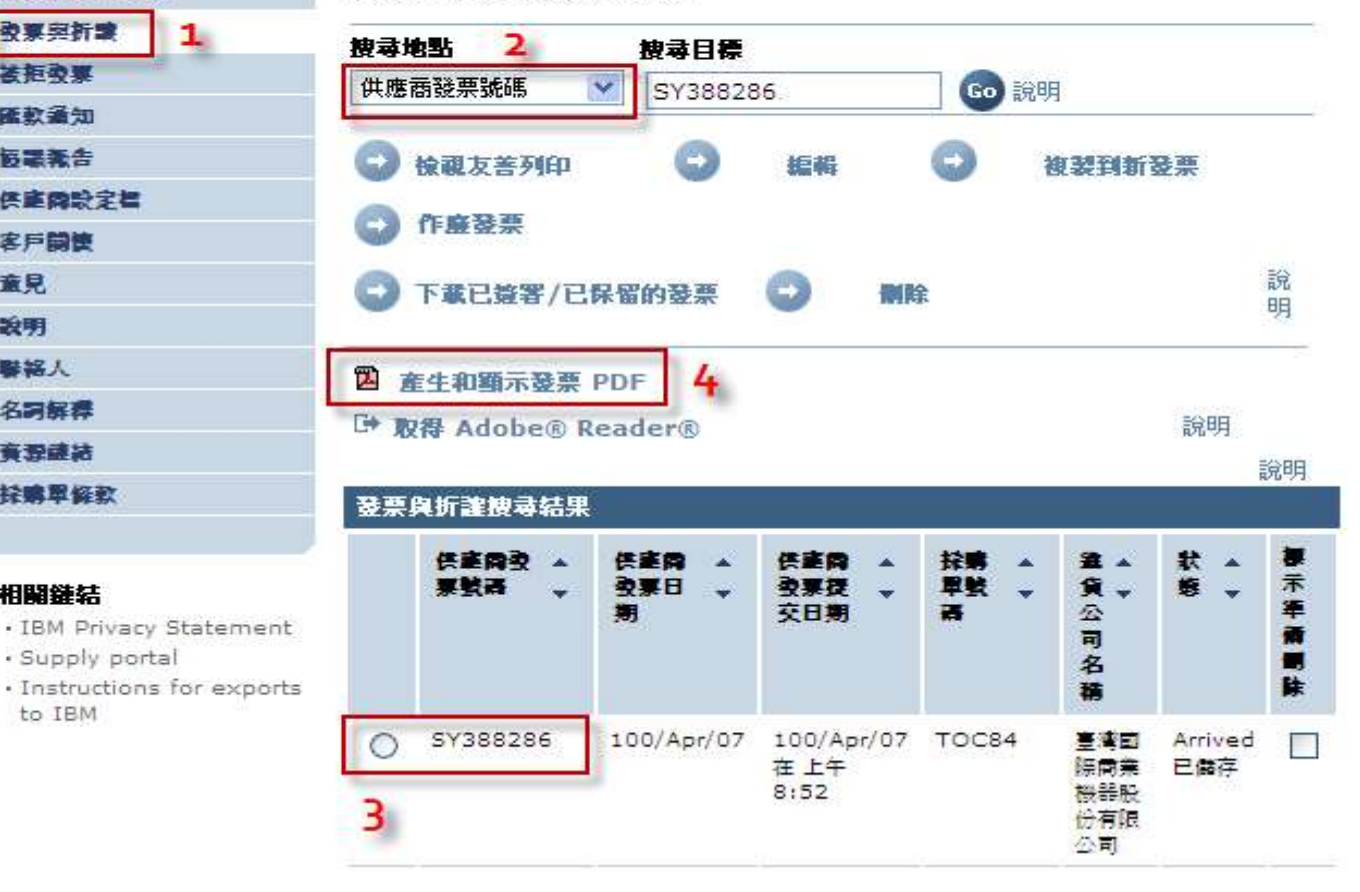

1. 在導航欄點擊"發票和折讓" 2. 利用搜尋功能查找發票或折讓 3. 選擇發票或折讓 4. 點擊 "產生和顯示發票 PDF" 可以產生發票PDF文件 註: 您也可以點擊"檢視友善列印"以查看發票詳細信息 60

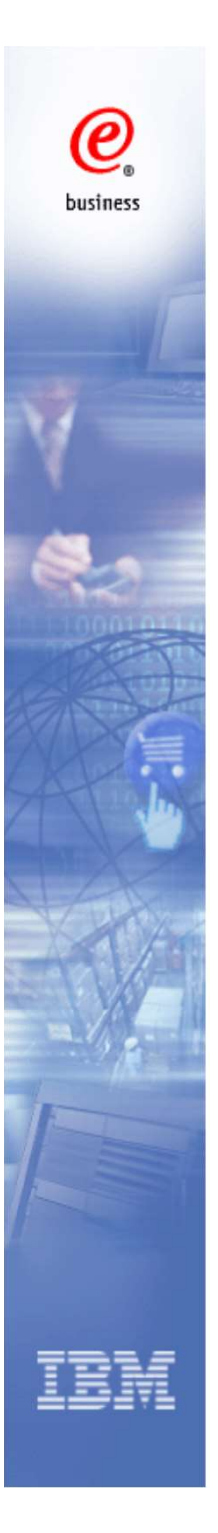

## 查詢匯款通知

|           |                            |                                          |                  |        |            |            | 選擇 [ cha       | ange]   | English | - Chinese(T    | raditional) | 使用條款 |
|-----------|----------------------------|------------------------------------------|------------------|--------|------------|------------|----------------|---------|---------|----------------|-------------|------|
| 6         | ▋▋▋₹₽                      |                                          |                  |        |            |            |                |         |         |                | 捜索          |      |
| e         | 首百 一 產品   解決方案             | : 1古術                                    | 近支援 & 下載         | 個      | 人實區        |            |                |         |         |                |             |      |
| business  |                            | A spires                                 |                  |        |            |            | 0.11           |         |         |                |             |      |
|           |                            | 全球採購                                     | 「>採購人口網索         | 5 > We | 2D 訂單與     | ※黑 (W)     | 01) >          |         |         |                |             |      |
|           | Web 訂單與發票 (WOI)            | 淮京                                       | 次通知              |        |            |            |                |         |         |                |             |      |
|           | 新聞                         |                                          |                  |        |            |            |                |         |         |                |             |      |
|           | WOI 條款                     | 匯款通知是關於一或多張發票的註解,由進貨公司提供。請在下面找出適當的搜尋準則,以 |                  |        |            |            |                |         |         |                |             |      |
| -         | 採購單                        | 列出您                                      | 要的匯款通知。          |        |            |            |                |         |         |                |             |      |
| 3         | 發票與折讓                      | 指型曲                                      | 如此 2             |        |            |            |                |         |         |                | -           |      |
|           | 被拒發票                       | 進貨                                       | ふ司名稱             |        | 授存目        | 1標<br>1100 |                |         | See off |                |             |      |
|           | 匯款通知 1                     | 全選                                       |                  |        |            | 國際商業       | 機器股份有限         |         | 9 記明    |                | -           |      |
|           | 協議報告                       | 進貨                                       | 公司名稱             |        | 删除         | 說明         |                |         |         |                |             |      |
| 12        | 供應商設定檔                     | 运 司<br>運款                                | 画<br>通知的日期       |        |            |            |                |         |         | L/ Calif       |             |      |
| 100010110 | 說明                         | 已付法                                      | 青之發票與折讓          | 金額     |            |            |                |         |         | 記明             |             |      |
| 2 million | 聯絡人                        | 小恐                                       |                  |        |            |            |                |         |         | 455 - 345 / 14 |             |      |
| A LIDE AL | 名詞解釋                       |                                          | 進貨公司名稱           | -      | 匯款通知<br>日期 | 的 🔺        | 已付清之發<br>與折讓金額 | *       | 狀 ▲     | 儒不準備<br>刪除     |             |      |
| NY =      | 資源鏈結                       |                                          |                  |        |            |            |                |         |         |                |             |      |
| Hi        | 採購單條款                      |                                          | 臺灣國際商業機<br>份有限公司 | 器股     | 99/Mar/2   | 29         | 3              | ,675.00 | 已檢視     |                |             |      |
| 1 Vint    |                            |                                          |                  | 1      |            |            |                |         |         |                |             |      |
|           | 4                          |                                          | 檢視友善列印           | C      | 刪除         | 說明         |                |         |         |                |             |      |
| AT A      |                            |                                          |                  |        |            |            |                |         |         |                |             |      |
| A         | · Instructions for exports |                                          |                  |        |            |            |                |         |         |                |             |      |
| 1-1-      | to IBM                     |                                          |                  |        |            |            |                |         |         |                |             |      |
| 10/01     | Procurement One Place      |                                          |                  |        |            |            |                |         |         |                |             |      |
| a.//      | team                       |                                          |                  |        |            |            |                |         |         |                |             |      |
| 2/1       | Web Reporting              |                                          |                  |        |            |            |                |         |         |                |             |      |

#### 關於IBM | 隱私權保護 | 聯絡IBM

- 1, 點擊"匯款通知"按鈕。
- 2, 通過相關條件搜索。
- 3, 選中被拒發票。
- 4, 點擊"檢視友善列印"。

| 匯款通知                                         |                                                                               |
|----------------------------------------------|-------------------------------------------------------------------------------|
| 友善列印                                         | * 返回                                                                          |
| 如果您對於本匯款通知書所<br>新的瀏覽器視窗,將您帶往<br>中的匯款通知書仍然在目前 | 提供的任何資訊有疑問,請參閱 <u>聯絡人</u> 。它會另開一個<br>列有電話號碼和電子郵件位址的「聯絡人」頁面。檢視<br>的瀏覽器視窗中保持開散。 |
| 匯款資訊                                         |                                                                               |
| 已付清之發票與折讓金額                                  | 105,919.00                                                                    |
|                                              | TWD                                                                           |
| 付款万式                                         | SWI                                                                           |
| 匯款通知的日期<br>應付帳款參照號碼                          | 5103035049                                                                    |
| <b>進貨公司資訊</b><br>進貨公司名稱                      | 臺灣國際商業機器股份有限公司                                                                |
| 受款人資訊                                        |                                                                               |
| 供應商名稱                                        | 科技股份有限公司                                                                      |
| 供應商號碼                                        | 14910                                                                         |

### 箱 加風 台灣(TW)

| 供應商量     | 漂/折譨 (1)    |                            |       |           |                           |      |            |
|----------|-------------|----------------------------|-------|-----------|---------------------------|------|------------|
| ≹票摄<br>型 | 供應商發票號<br>碼 | 供應<br>登<br>田<br>期          | 採購單號碼 | 匯款說明與交貨參考 | 總金額                       | 折扣金額 | 已付金額       |
| Invoice  | QU43745109  | <mark>99/12</mark><br>月/02 |       |           | 105,919 <mark>.0</mark> 0 | 0.00 | 105,919.00 |
| 總價       |             |                            |       |           | 105,919.00                | 0.00 | 105,919.00 |

#### ↑ 回到頂端

名稱/地址

名稱 2

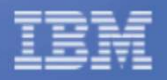

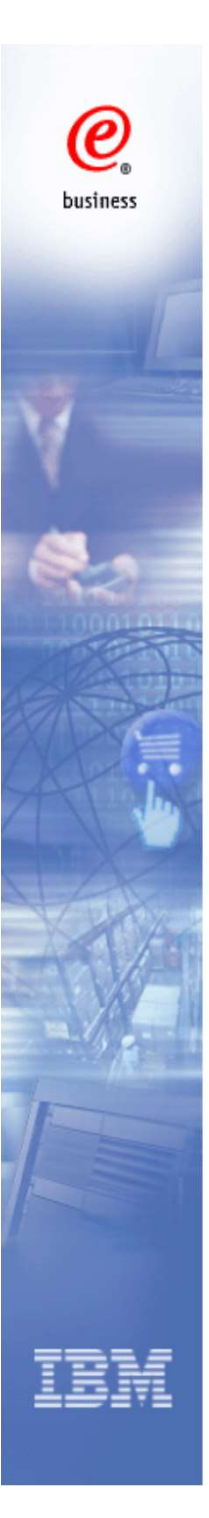

## 查詢被拒發票

| ====                     |                                       | 選擇[change]] English                 | h - Chinese(Traditional)   使 |
|--------------------------|---------------------------------------|-------------------------------------|------------------------------|
| ) L⊒IŸL∘                 |                                       |                                     | 提索                           |
| ◎ 首頁 產品 解決方案             | K   技術支援 & 下載   個人專區                  |                                     |                              |
| ness                     | 全球採購 > 採購入口網站 > Web 訂單與發票 (Web        | (IC)                                |                              |
| Web 訂單與發票 (WOI)          | 被拒發票                                  |                                     |                              |
| 新聞                       |                                       |                                     |                              |
| WOI 條款                   | 請在下面找出適當的搜尋準則,以列出您要的                  | 被進貨公司拒絕的發票。                         |                              |
| 採購單                      |                                       |                                     |                              |
| 發票與折讓                    | 搜尋地點 <sup>2</sup> 搜尋目標                |                                     |                              |
| 被拒發票 1                   | 公司名稱 ▼ IBM Corp. Go 說明                |                                     |                              |
| 匯款通知                     | 全選 供應商發票號碼                            |                                     |                              |
| 協議報告                     | 供應商發票日期                               |                                     |                              |
| 供應商設定檔                   | 進貨公司名稱 从司名稱                           |                                     | 說明                           |
| 說明                       | 拒絕的日期 比                               |                                     |                              |
| 聯絡人                      | 狀態 供應商 ▲ 進貨                           | 公 🔺 拒絕的日 🔺 狀                        | ~ 標示                         |
| 名詞解釋                     | 票號碼 → 發票日 → 司名                        | 稱 期 - 態                             | → 準備                         |
| 資源鏈結                     |                                       |                                     | PULL                         |
| 採購單條款                    | 3 (④ LU10000012 99/Mar/01 臺灣<br>機器    | 國際商業 99/Apr/12 在 已被<br>股份有限 下午 2:50 | <b>僉視</b>                    |
|                          | ····································· |                                     |                              |
|                          |                                       |                                     |                              |
| Supply portal            | ₩ 极視及喜列印 ₩ 删除 說明                      |                                     |                              |
| Instructions for exports |                                       |                                     |                              |
| • Procurement One Place  |                                       |                                     |                              |
| team                     |                                       |                                     |                              |
| Web Reporting            |                                       |                                     |                              |
|                          |                                       |                                     |                              |
| 關於IBM 隐私療保護              | 聯絡IBM                                 |                                     |                              |

| 1, | 點擊"被拒發票"按鈕。 |
|----|-------------|
| 2, | 通過相應條件搜索。   |
| 3, | 選中"被拒發票"    |
| 4, | 點擊 "檢視友善列印" |

為符合台灣稅務申報的要求,IBM原則 上不會主動拒絕廠商已經提交的發票, 如果需要取消之前提交的發票,請使 用作廢發票或者開立折讓單。

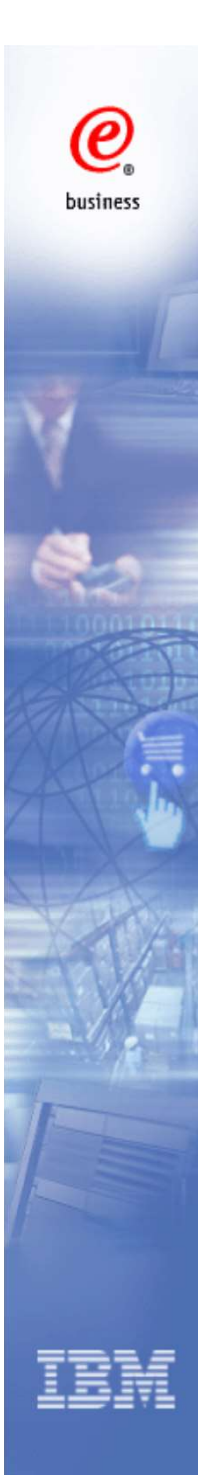

#### IBM.

被拒發票 友善列印

| 拒絕這項交易的是 臺灣國際商業標            | 器股份有限公司 應付帳款.                    |
|-----------------------------|----------------------------------|
| 發票                          |                                  |
| 供應商發票號碼                     | LU10000012                       |
| 採購單號碼                       | SIL0027                          |
| 應付帳款名稱                      | IBM TAIWAN .                     |
| 供應商發票日期                     | 99/Mar/01                        |
| 拒絕的日期                       | 99/Apr/12                        |
| 供應商                         |                                  |
| 供應商角色                       | 開票人                              |
| 供應商名稱                       |                                  |
| 供應商號碼                       | 206429                           |
| 備註                          |                                  |
| Contact apcadmin@cn.ibm.co  | m for issues with this rejection |
| Upon Requester confirmation |                                  |

\* 返回

#### 在備註裡查看發票被拒的原因

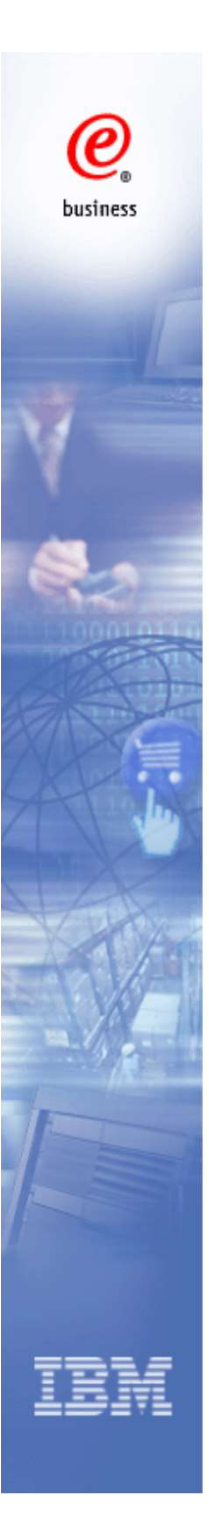

### 用戶管理

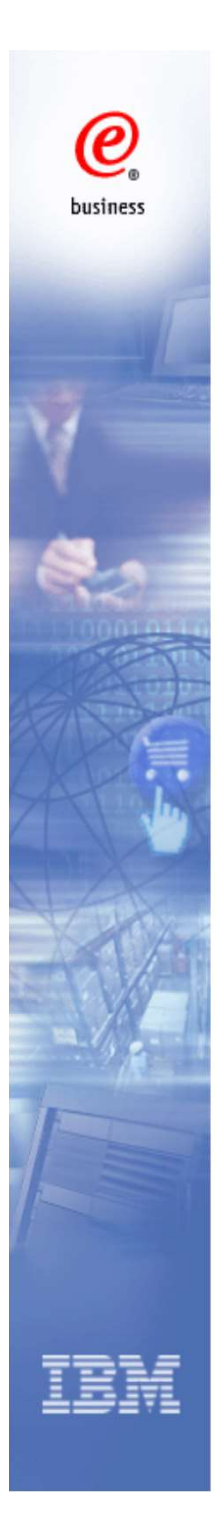

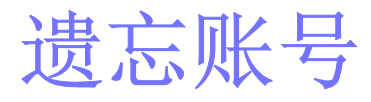

#### 登錄链接

https://www.ibm.com/ibmid/myibm/help/us/helpdesk.html

### Sign in to IBM

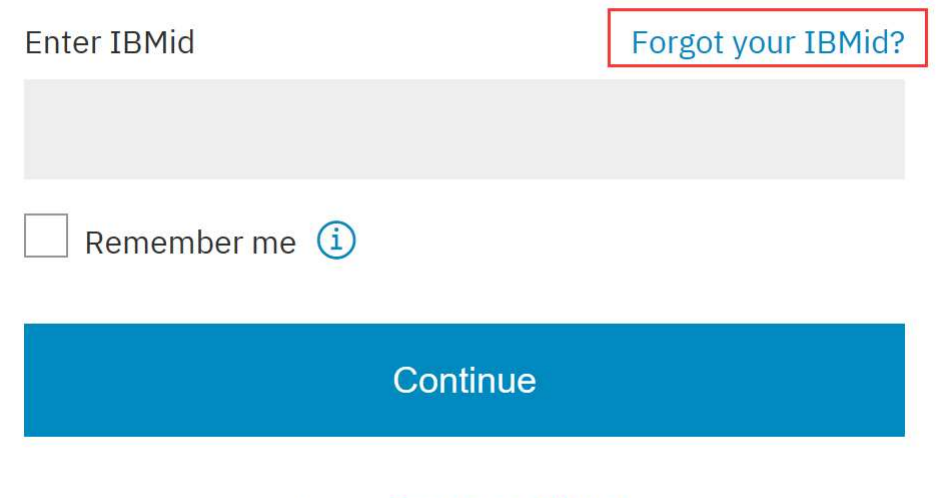

New? Create an IBMid.

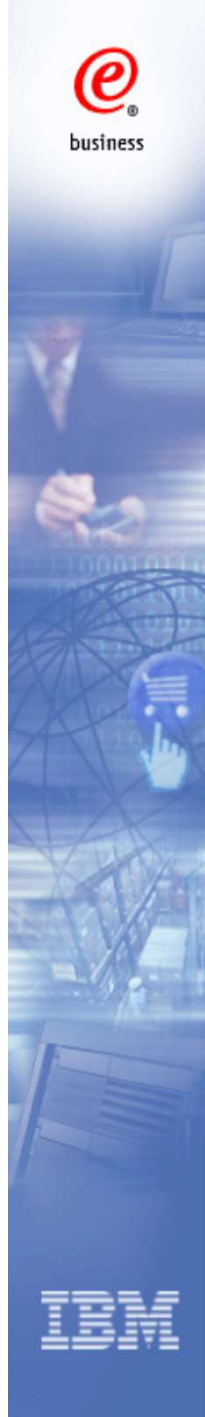

| 遺 | 志 | 密                                       | 碼                                     |
|---|---|-----------------------------------------|---------------------------------------|
|   |   | 1 A 1 A 1 A 1 A 1 A 1 A 1 A 1 A 1 A 1 A | · · · · · · · · · · · · · · · · · · · |

1. 在登陆页面点击 "忘记密码",或点击以下链接重置密码: https://www.ibm.com/account/us-en/forgot/forgot-password-start.html?a=@OIDC\_CLIENT\_ID@

- 2. 输入WOI的用户名并且点击"继续"
- 3. 查询<u>ibmacct@us.ibm.com</u> 发送的邮件
- 4. 其他问题,请通过以下链接联系POP支持:
- https://www-

03.ibm.com/procurement/proweb.nsf/ContentDocsByTitle/United+States~Procurement+Support

Sign in to IBM

| IBMid:   |                    |
|----------|--------------------|
| Password | Forgot your passwo |
|          |                    |
|          | Sign in            |

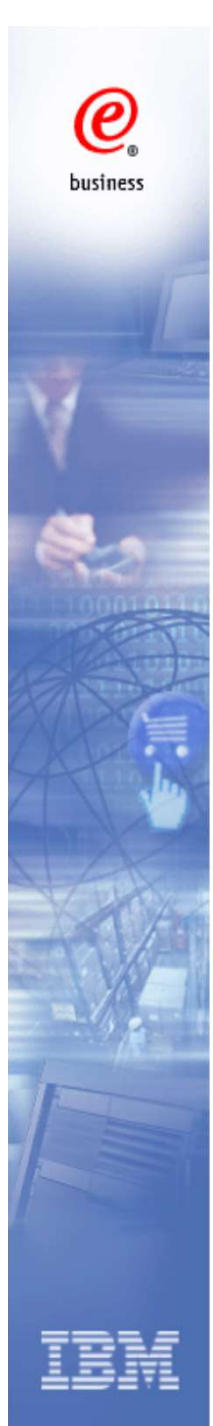

#### 更改公司協調員及聯繫人

#### 需要的信息

- Company Name (公司名稱)
   Supplier No. (供應商編號)
   New GCC Name (新的公司協調員姓名)
   E-mail Address (協調員電子郵箱地址)
   Phone No. (協調員電話號碼)

- **6. Fax No.** (協調員傳真號碼
- 7. Old GCC ID (原來的WOI用戶名)
- 8. New GCC ID (新的WOI用戶名)
- (如需要修改WOI用戶名,請先註冊新ID)

https://www.ibm.com/account/reg/us-en/signup?formid=urx-19776&target=https%3A//idaas.iam.ibm.com/idaas/oidc/endpoint/default/authoriz e%3Fresponse\_type%3Dcode%26client\_id%3DMmNiMjU2MDQtZDA4Zi00%26 state%3D001533042134313orwpw3hpw%26redirect\_uri%3Dhttps%253A%252F

external.mybluemix.net%252Foidcclient%252Fredirect%252FSPCloudExternal% 26scope%3Dopenid

9. Reason to change the GCC/GCC ID (更改協調員的原因)

#### 請將以上信息填好,並聯繫WOI技術支持(Procurement One Place)

https://www-

03.ibm.com/procurement/proweb.nsf/ContentDocsByTitle/United+States~Procur ement+Support

整個過程要花費2-4天時間。

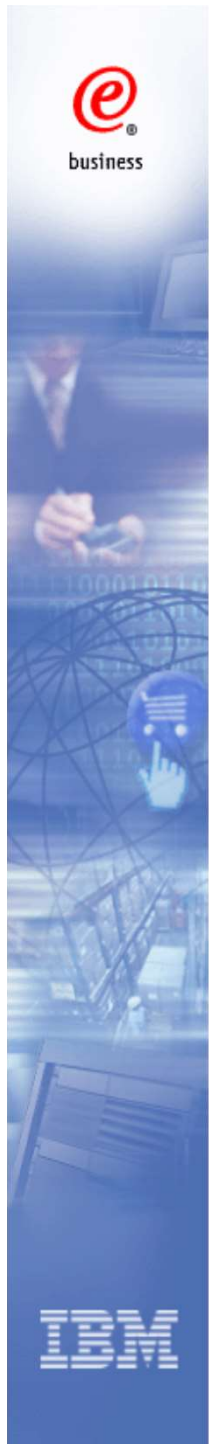

#### 聯繫我們

#### IBM 採購部

- 1. 採購員的聯繫信息可以在採購單的項目中找到
- 2. 採購單的事宜, 公司的信息變更事宜及其他

- WOI 技術支持 (Procurement One Place)
- 在線提交問題:

https://www-03.ibm.com/procurement/proweb.nsf/ContentDocsByTitl e/United+States~Procurement+Support

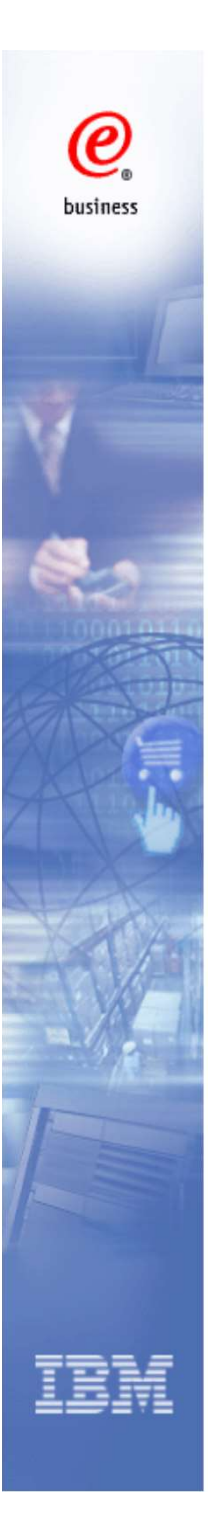

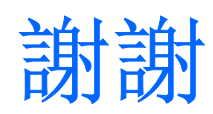